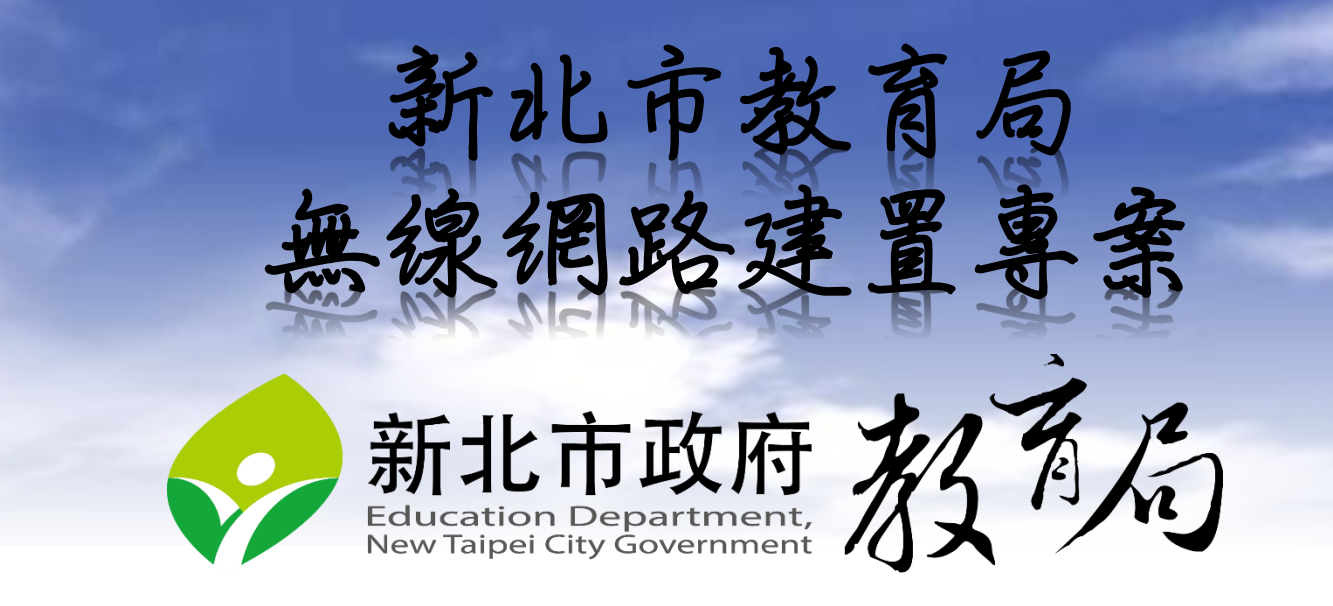

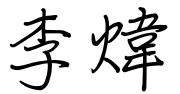

80723456-517

alfred@ntpc.edu.tw

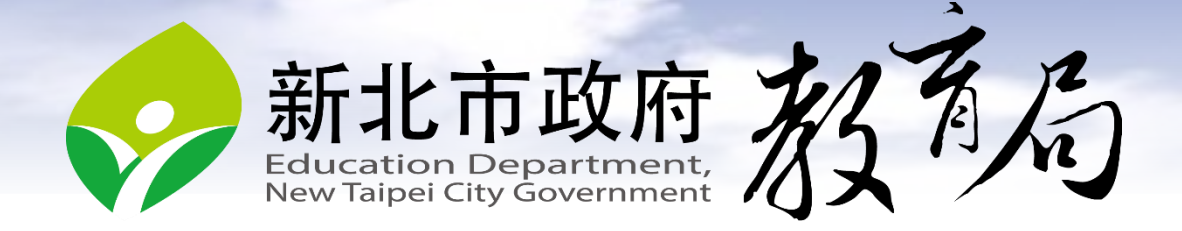

# 無線網路行動機箱專案目標

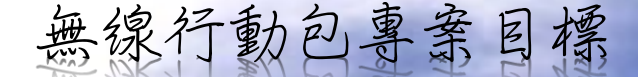

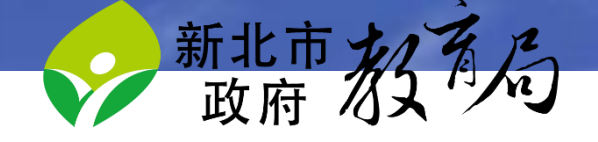

- 可隨時隨地上網。支援4G/3G、LAN Forward (Local Bridge不認 證)、Tunnel Mode (suppot Local Bridge and Tunnel Route需認證)、
- 可以單顆220C拆下使用(需認證)。同VPN登入相同使用環境。
- 可以承載40個平板以上,平順看480P Youtube影片。取決於對外 頻寬。
- 提供4G for教師 Lan for 學生 PBR功能
- 可以無線投影電腦、平板教學。Support Android Windows。 具有雙畫面/四畫面接收功能 VGA HDMI
- 具有電子白板筆教學功能
- · 设有對外網路時,可以Local分享檔案。
  - 老師R/W 學生 Read Only

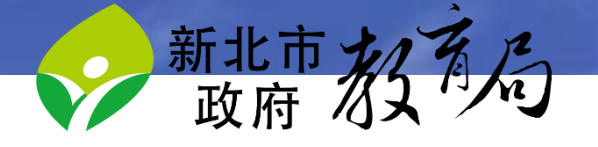

- 支援4G/3G、
- Local Forward (Local Bridge不認證)
- Tunnel Mode
- (suppot Local Bridge and Tunnel Route需認證)

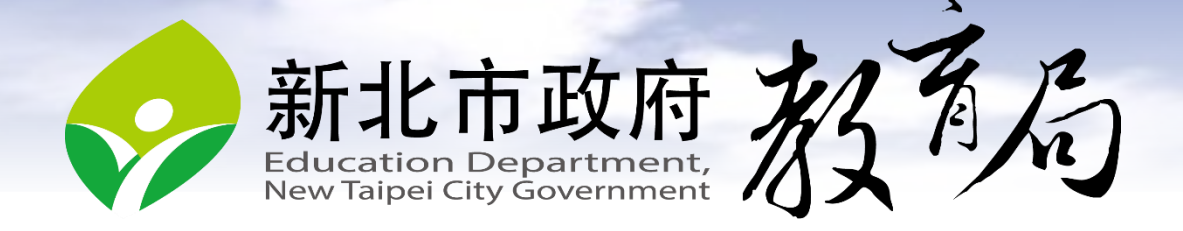

# 介面、路由、防火牆政策

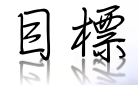

- ·透過本章節了解如何設定3GUSB網幣府教育
- 透過本章節了解如何配置介面網路狙態
- 透過本章節了解如何配置等價多路徑路由
- 透過本章節了解如何配置防火牆規則
- · 透過本章節了解如何啟動規則NAT功能

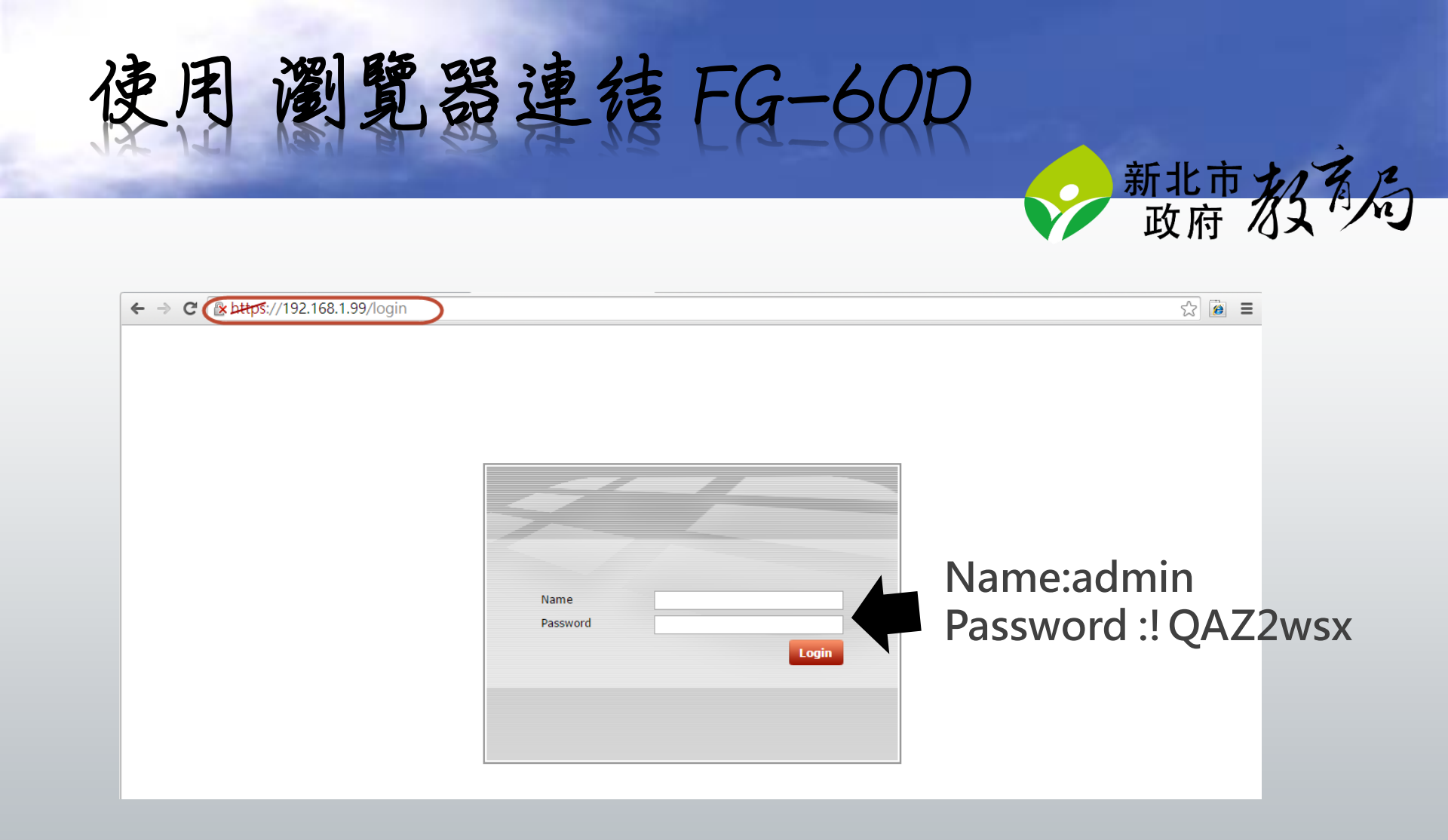

## 啟動3G modem功能

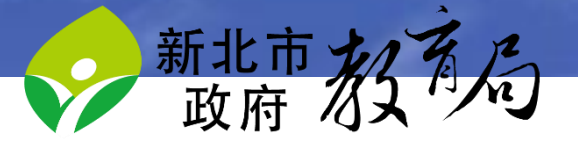

| FORTINET                                                                      | FortiG | ate 60D  |                                                                                                    |                                                                                                    | Video Help Logout                              |
|-------------------------------------------------------------------------------|--------|----------|----------------------------------------------------------------------------------------------------|----------------------------------------------------------------------------------------------------|------------------------------------------------|
| Global<br>Dashboard<br>Status<br>VDOM<br>Network<br>Config<br>Admin<br>Config | 選      | ♥ Widget | <ul> <li>Email Filtering</li> <li>Account</li> <li>Registered / Allowed</li> <li>FortiClient Installers</li> <li>Assigned / Allowed</li> </ul> | O of 10          0 of 10         0 of 0         0 of 0         system modem         atus enable         ito-dial enable         ito-dial enable         none1 "*99***1#" | Configure<br>Activate<br>Details Enter License |

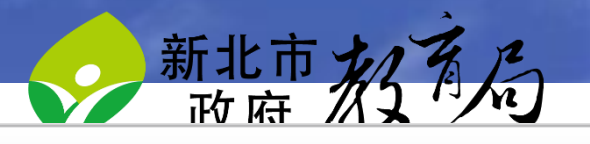

### F**BRINET** FortiGate 60D

| System<br>Dashboard<br>Status<br>FortiView | F:::RTINE<br>FortiGate 60D | T.<br>1 2 3 4 5 6 7 DMZWAN1     | WAN2           |                               |                     |
|--------------------------------------------|----------------------------|---------------------------------|----------------|-------------------------------|---------------------|
| □ 🕮 Network 點選                             | 🔘 Create Ne                | ew 🔻 📝 Edit 🍵 Delete            |                |                               |                     |
| Interfaces                                 | <b>▼ Status</b>            | 🔻 Name                          | <b>Wembers</b> | ▼ IP/Netmask                  | 🕆 Туре              |
| ··· • WAN Link Load Balancing              | Hardware S                 | witch (1)                       |                |                               |                     |
| ···· • DNS                                 | 0                          | internal                        |                | 192.168.1.99 255.255.255.0    | Hardware Switch (7) |
| Modem                                      | Physical (4)               | )                               |                |                               |                     |
| Config                                     | 0                          | dmz                             |                | 0.0.0.0 0.0.0.0               | 📟 Physical          |
| Admin                                      | 0                          | modem 確語                        | 忍有IP(          | 100.80.46.160 255.255.255.255 | 📟 Physical          |
| Monitor                                    | 0                          | wan1                            |                | 163.20.66.100 255.255.255.0   | 🕎 Physical          |
|                                            | 0                          | wan2                            |                | 0.0.0.0 0.0.0.0               | 📰 Physical          |
|                                            | WiFi (1)                   |                                 |                |                               |                     |
|                                            | 0                          | NTPC-Mobile (SSID: NTPC-Mobile) |                | N/A                           | 🗢 WiFi              |

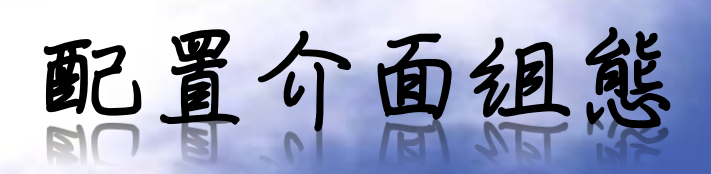

新北市北方在

| FCRTINET                                 | FortiGa         | te 60D                  |           |                         |                              |            |      |            |            | Video  | ?<br>Help | Logout |
|------------------------------------------|-----------------|-------------------------|-----------|-------------------------|------------------------------|------------|------|------------|------------|--------|-----------|--------|
| Global                                   |                 | FORTIDE<br>FortiGate 60 |           | NTERNAL<br>3 4 5 6 7 DM | ZWAN1WAN2                    |            |      |            |            |        |           |        |
| Network                                  |                 | Create Ne               | ew 🔻 🌌 Ec | lit Delete              |                              |            |      |            |            | Group  | by Type   |        |
|                                          |                 | V Status                | Name      | Y Members               | ¥ IP/Netmask                 | ∀ Туре     |      | Y Ac       | cess       | Y Virt | ual Dor   | nain 🌣 |
| E Config                                 |                 |                         | dmz       |                         | 192.168.1.99 255.255.255.0   | 🖳 Physical | PING | HTTPS SSH  |            |        | root      |        |
| 🗉 🚰 Admin                                |                 | 0                       | internal1 |                         | 0.0.0.0 0.0.0.0              | Physical   |      |            | 1          |        | root      |        |
| 🗉 🕎 Log Config                           |                 |                         |           |                         | 0.0.0.0 0.0.0.0              | Physical   |      |            |            |        | root      |        |
| 二月 二月 二月 二月 二月 二月 二月 二月 二月 二月 二月 二月 二月 二 | 占 <u>连</u> Inte | terta                   | ce        | 0.0.0.0 0.0.0.0         | 📰 Physical                   |            |      |            |            | root   |           |        |
|                                          |                 |                         | Internal- |                         | 0.0.0.0 0.0.0.0              | 📰 Physical |      |            |            |        | root      |        |
|                                          | 1               | 0                       | internal5 |                         | 0.0.0.0 0.0.0.0              | 📰 Physical |      |            |            |        | root      |        |
|                                          |                 | 0                       | internal6 |                         | 0.0.0.0 0.0.0.0              | 📰 Physical |      |            |            |        | root      |        |
|                                          |                 | 0                       | internal7 | 平上建                     | 0.0.0.0 0.0.0.0              | 📰 Physical |      |            |            |        | root      |        |
|                                          |                 | o                       | wan1      |                         | 0.0.0.0 0.0.0.0              | 📰 Physical | PING | FMG-Access | AUTO-IPSEC |        | root      |        |
|                                          |                 | 0                       | wan2      |                         | 192.168.101.99 255.255.255.0 | 📰 Physical | PING | FMG-Access | AUTO-IPSEC |        | root      |        |
| Virtual Domains                          |                 |                         |           |                         |                              |            |      |            |            |        |           |        |

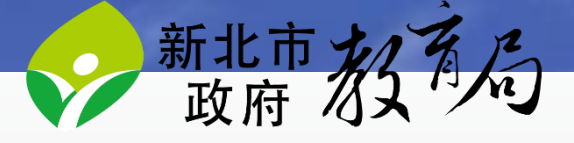

### FERTINET FortiGa

FortiGate 60D

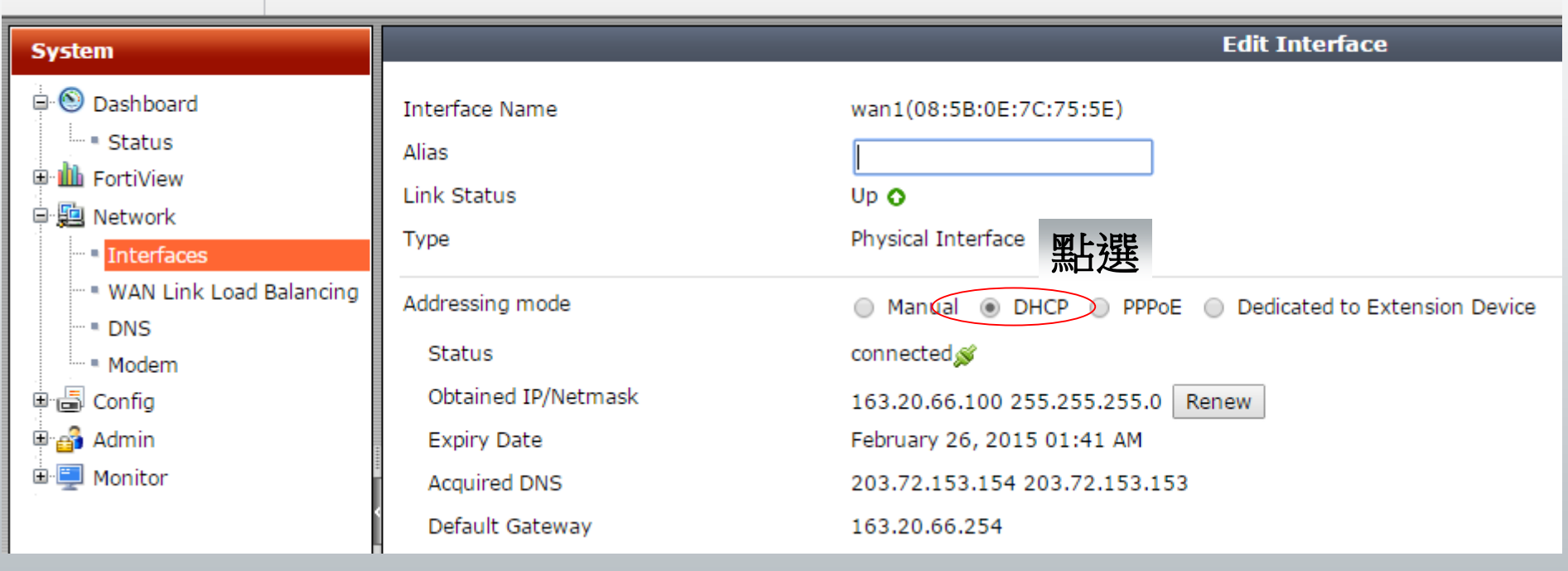

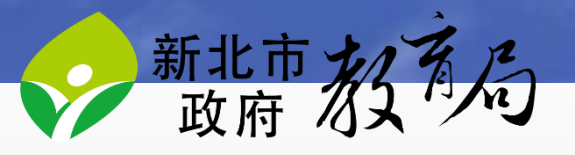

| System                         | FortiGate 60D   | ET. 1 2      | INTERNAL<br>3 4 5 6 7 DMZ | VAN1WAN2             | E                                |                     |  |  |  |  |
|--------------------------------|-----------------|--------------|---------------------------|----------------------|----------------------------------|---------------------|--|--|--|--|
| ■ in FortiView<br>■ in Network |                 |              |                           |                      |                                  |                     |  |  |  |  |
|                                | Create N        | New 🔻 🌌 Edi  | t 👕 Delete                |                      |                                  |                     |  |  |  |  |
| WAN Link Load Balancing        | T Statu         | s            | 🔻 Name                    | T Members            | ▼ IP/Netmask                     | 🔻 Туре              |  |  |  |  |
| • DNS                          | Hardware S      | Switch (1)   |                           |                      |                                  |                     |  |  |  |  |
| Modem                          | 0 (             | internal     | 點選                        |                      | 192.168.110.254 255.255.255.0    | Hardware Switch (7) |  |  |  |  |
| Config                         | Physical (4     | Physical (4) |                           |                      |                                  |                     |  |  |  |  |
| Admin                          | 0               | dmz          |                           |                      | 0.0.0.0 0.0.0.0                  | 🖳 Physical          |  |  |  |  |
| 🕀 🖳 Monitor                    | 0               | modem        |                           |                      | 0.0.0.0 0.0.0.0                  | 🖳 Physical          |  |  |  |  |
|                                | 0               | wan1         |                           |                      | 163.20.66.100 255.255.255.0      | 💌 Physical          |  |  |  |  |
|                                | 0               | wan2         |                           |                      | 0.0.0.0 0.0.0.0                  | 🖳 Physical          |  |  |  |  |
|                                | WiFi (1)        |              |                           |                      |                                  |                     |  |  |  |  |
|                                | 0               | NTPC-Mobile  | ( SSID: NTPC-Mol          | oile)                | N/A                              | 🛜 WiFi              |  |  |  |  |
| 1                              |                 |              | 233.233.233.              | v                    |                                  |                     |  |  |  |  |
|                                | Default Gateway |              | Same as In                | terface IP 🔘 Specify |                                  |                     |  |  |  |  |
| Router                         | DNS Server      |              | Same as S                 | vstem DNS 🔘 Same a   | s Interface IP   Specify 168.95. | 1.1                 |  |  |  |  |

配置介面组態

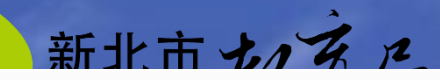

FORTIDET

FortiGate 60D

| System                                                                                                    |                                                                                 | Edit Interface                                                                                                    |  |  |  |  |  |
|----------------------------------------------------------------------------------------------------|---------------------------------------------------------------------------------|----------------------------------------------------------------------------------------------------|--|--|--|--|--|
| Dashboard                                                                                                    |                                                                                 | internal7 X                                                                                                    |  |  |  |  |  |
| Status Status FortiView Status Network Status Network Status Network Status Network Status Network Status Network Status Status | Addressing mode   Manual DHCP PPPoE  IP/Network Mask  192.168.110.254/255.255.0 |                                                                                                    |  |  |  |  |  |
|                                                                                                    | Administrative Access                                                           | <ul> <li>✓ HTTPS</li> <li>✓ PING</li> <li>✓ HTTP</li> <li>✓ FMG-Access</li> <li>✓ CAPWAP</li> <li>✓ SSH</li> <li>SNMP</li> <li>✓ FCT-Access</li> <li>Auto IPsec Request</li> </ul> |  |  |  |  |  |
|                                                                                                    | DHCP Server<br>Address Range                                                    | <ul> <li>Enable</li> <li>Create New <a>Z</a> Edit <a>Delete</a></li> </ul>                                                                                                    |  |  |  |  |  |
|                                                                                                    |                                                                                 | Starting IP End IP                                                                                                    |  |  |  |  |  |
|                                                                                                    |                                                                                 | 192.168.110.10 192.168.110.250                                                                                                    |  |  |  |  |  |
|                                                                                                    | Netmask<br>Default Gateway                                                      | <ul> <li>255.255.255.0</li> <li>● Same as Interface IP ● Specify</li> </ul>                                                                                                    |  |  |  |  |  |
| Router                                                                                                    | DNS Server                                                                      | Same as System DNS Same as Interface IP Specify 168.95.1.1                                                                                                    |  |  |  |  |  |

## 開啟圖形介面路由配置功能

| F:RTINET FortiGate 60D                          |                                            |                                               | Video Help Logout                        |
|-------------------------------------------------|--------------------------------------------|-----------------------------------------------|------------------------------------------|
| Basic Features                                  | Feature Settings                           |                                               |                                          |
| VPN ?<br>WIFI Controller ?<br>MITI Controller ? | IPv6 @<br>OFF<br>WAN Opt. & Cache @<br>OFF | Changes:<br>No changes<br>Apply Reset<br>译鼠點選 |                                          |
| Security Features                               | Presets: Full UTM 🔻                        | ]                                             | Configure                                |
| AntiVirus ?                                     | Application Control ?                      |                                               | Configure<br>Activate<br>s Enter License |
|                                                 |                                            |                                               | •                                        |

新北市七万匹

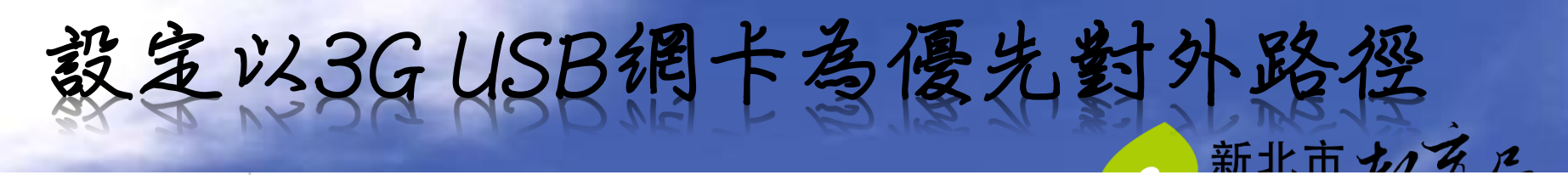

## FERTINET FortiGate 60D

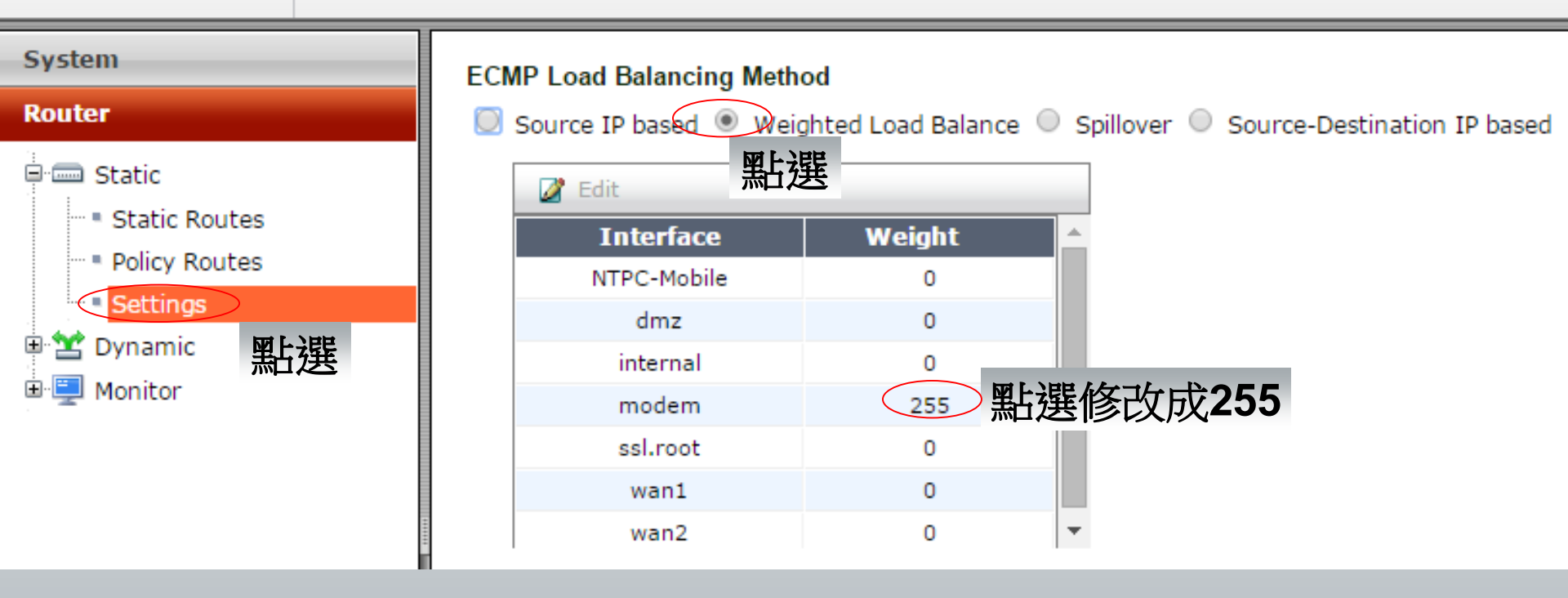

| FORTINET               | FortiG | ate 60D 滑鼠點選             | 1<br>    |                               |    |
|------------------------|--------|--------------------------|----------|-------------------------------|----|
| System                 |        | 🗿 Create New 🛛 🏹 Edit  💼 | Delete   | <ul> <li>By Cate</li> </ul>   | go |
| Router                 |        | Name                     | Туре     | Details                       |    |
| Policy & Objects       |        | Address (15)             |          |                               |    |
| Policy & Objects       |        | 3040B_203.72.153.254     | Subnet   | 203.72.153.254                |    |
| Policy                 |        | 📟 Gotomeeting            | FQDN     | *.gotomeeting.com             |    |
| … ■ IPv4               |        | SSLVPN_TUNNEL_ADDR1      | IP Range | 10.212.134.200-10.212.134.210 |    |
| ···· · Proxy Options   |        | 💷 all                    | Subnet   | 0.0.0.0/0.0.0                 |    |
| SSL Inspe              |        |                          | FQDN     | *.android.com                 |    |
| 🖻 🛅 Objects            | 月鼡却    | 透                        | FQDN     | *.apple.com                   |    |
| Addresses              |        | 📟 appstore.com           | FQDN     | *.appstore.com                |    |
| ···· • Services        |        | 📟 citrixonline           | FQDN     | *.citrixonline.com            |    |
| • Schedules            |        | 📟 dropbox.com            | FQDN     | *.dropbox.com                 |    |
| ···· • Traffic Shapers | 1      | 📟 icloud                 | FQDN     | *.icloud.com                  |    |
| ···· • Virtual IPs     |        | 🔲 itunes                 | FQDN     | *itunes.apple.com             |    |
| IP Pools               |        | 🗵 none                   | Subnet   | 0.0.0.0                       |    |
| 🗄 🖳 Monitor            |        | 📟 skype                  | FQDN     | *.messenger.live.com          |    |
|                        |        | 📟 swscan.apple.com       | FQDN     | swscan.apple.com              |    |
|                        |        | 📟 update.microsoft.com   | FQDN     | update.microsoft.com          |    |
|                        |        |                          |          |                               |    |

年七十 1 1 1

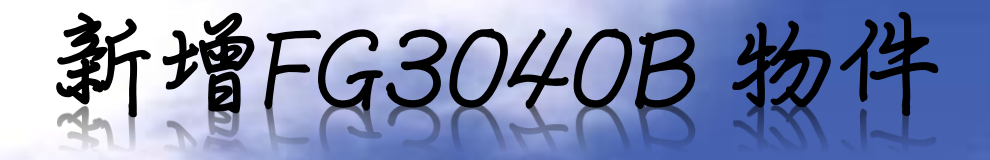

### FIRTINET FortiGate 60D

| System                                                                                                    |                                                      | 輸入物件名稱 Address                                                 |
|----------------------------------------------------------------------------------------------------|------------------------------------------------------|----------------------------------------------------------------|
| Router                                                                                                    | Name                                                 | 3040B_203.72.153.254                                           |
| Policy & Objects  Policy Policy Policy Play Policy Proxy Options SSL Inspection                                | Type<br>Subnet / IP Range<br>Interface<br>Visibility | Subnet     輸入IP       203.72.153.254     輸入 IP       any     ▼ |
| <ul> <li>Objects</li> <li>Addresses</li> <li>Services</li> </ul>                                               | Comments                                             | O/255                                                          |
| <ul> <li>Schedules</li> <li>Traffic Shapers</li> <li>Virtual IPs</li> <li>IP Pools</li> <li>Monitor</li> </ul> |                                                      |                                                                |

新北古 よって 1

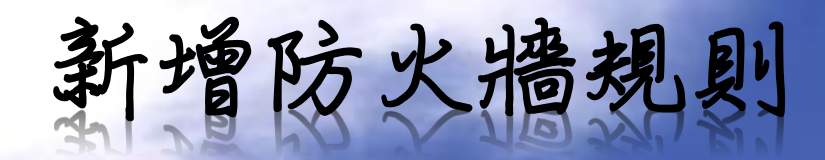

## FURTINET FortiG

### FortiGate 60D

| System                | O CI  | reate New 🛛        | 🖁 Edit 🛛 📋 De | lete            |                      |                  |                  | 🔾 Secti         | on View 🖲 Glo |
|-----------------------|-------|--------------------|---------------|-----------------|----------------------|------------------|------------------|-----------------|---------------|
| Router                | Seq.# | T From             |               | <b>V</b> Source | <b>V</b> Destination | <b>▼Schedule</b> | <b>▼ Service</b> | <b>V</b> Action | <b>TNAT</b>   |
| Policy & Objects      | 1     | interna) <b></b> 第 | <b>赴</b> 選    | 🗏 all           | 🗐 all                | 🧧 always         | 🔓 ALL            | ✓ ACCEPT        | Enable        |
| □ III Policy 黑比選      | 2     | internal           | wan1          | 😑 all           | 3040B_203.72.153.254 | 🧿 always         | K ALL            | Ø DENY          |               |
| Provy Options         | 3     | internal           | wan1          | 🗏 all           | 🗉 all                | 📮 always         | 🔓 ALL            | ✓ ACCEPT        | Enable        |
| SSL Inspection        | 4     | internal           | wan2          | 🗏 all           | 🗉 all                | 🧧 always         | 🔀 ALL            | ✓ ACCEPT        | Enable        |
| Objects     Addresses | 5     | any                | any           | 🗏 all           | 🗐 all                | 🧔 always         | 🔓 ALL            | Ø DENY          |               |
| Services              |       |                    |               |                 |                      |                  |                  |                 |               |
| Schedules             |       |                    |               |                 |                      |                  |                  |                 |               |
| Traffic Shapers       | l     |                    |               |                 |                      |                  |                  |                 |               |
| ···· • Virtual IPs    | 1     |                    |               |                 |                      |                  |                  |                 |               |
| IP Pools              | *     |                    |               |                 |                      |                  |                  |                 |               |
| 🗄 🖳 Monitor           |       |                    |               |                 |                      |                  |                  |                 |               |

新北市七八百尺

# Internal 到 3G USB網卡 禁止連線 至FG3040B

### FCRTINET

FortiGate 60D

| System                                                                                      |                                                                            | 封包發起來自介面與來源地址         |
|---------------------------------------------------------------------------------------------|----------------------------------------------------------------------------|-----------------------|
| Router                                                                                      | Incoming Interface                                                         | internal - G          |
| Policy & Objects                                                                            | Source Address                                                             |                       |
| Policy                                                                                      | Source User(s)                                                             | Click to add          |
| IPv4                                                                                        | Source Device Type                                                         | Click to adc 封包發起目的介面 |
| • • Proxy Options                                                                           | Outgoing Interface                                                         | modem - 😳             |
| SSL Inspection                                                                              | Destination Address                                                        | 30408_203.72.153.254  |
|                                                                                             | Schedule                                                                   | always                |
| - Services                                                                                  | Service                                                                    | GALL 從下拉式選單中選取FG3040B |
| Schedules                                                                                   | Action                                                                     | Ø DENY                |
| <ul> <li>Traffic Shapers</li> <li>Virtual IPs</li> <li>IP Pools</li> <li>Monitor</li> </ul> | Logging Options<br>Log Violation Traffic<br>Comments<br>Enable this policy | 0/1023                |
|                                                                                             |                                                                            | OK Cancel             |

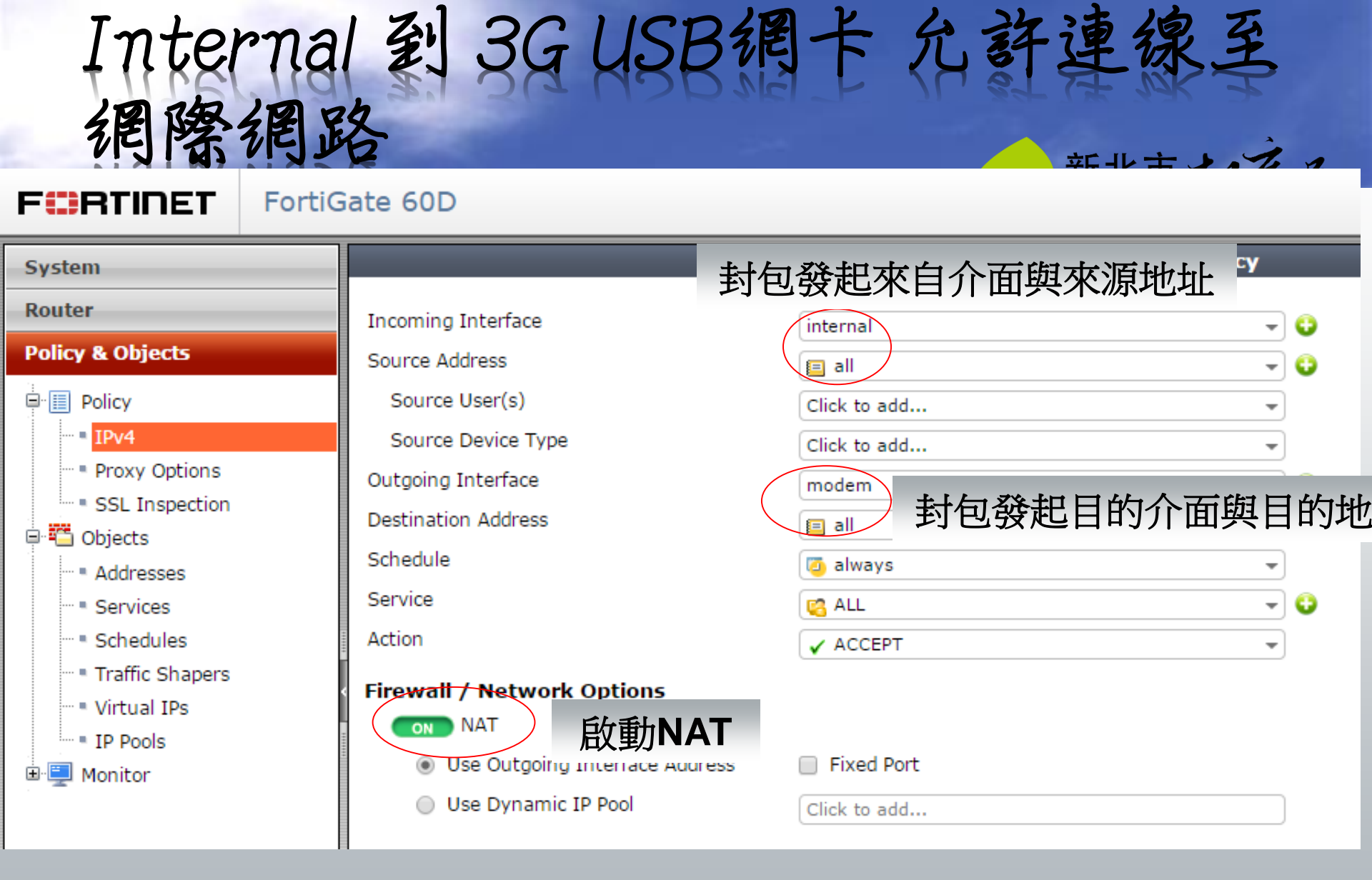

# Internal F FG3040B

#### System

#### Router

#### Policy & Objects

Policy

- ···· IPv4
- Proxy Options
- SSL Inspection
- 🖻 🛅 Objects
  - Addresses
  - Services
  - Schedules
  - Traffic Shapers
  - ···· Virtual IPs
  - IP Pools
  - 🖳 Monitor

| tiGate 60D |  |
|------------|--|
|            |  |

Incoming Interface Source Address Source User(s)

Source Device Type

Outgoing Interface

Destination Address

Schedule

Service

Action

#### Logging Options

Log Violation Traffic

#### Comments

#### ON Enable this policy

封包發起來自介面與來源地址

禁止連

| internal 👻 😜                                     |        |
|--------------------------------------------------|--------|
|                                                  |        |
| Click to add                                     |        |
| Click to add 封包發起目的介面                            |        |
| wan1 🗸 🐨                                         |        |
| 🔲 3040B_203.72.153.254 🗸 🗸                       |        |
| 🧿 always 🚽                                       |        |
| <sup>I</sup> IIIIIIIIIIIIIIIIIIIIIIIIIIIIIIIIIII | G3040B |
| Ø DENY -                                         |        |
|                                                  |        |
|                                                  |        |
|                                                  | 0/1023 |
|                                                  |        |
|                                                  |        |
| OK Cancel                                        |        |

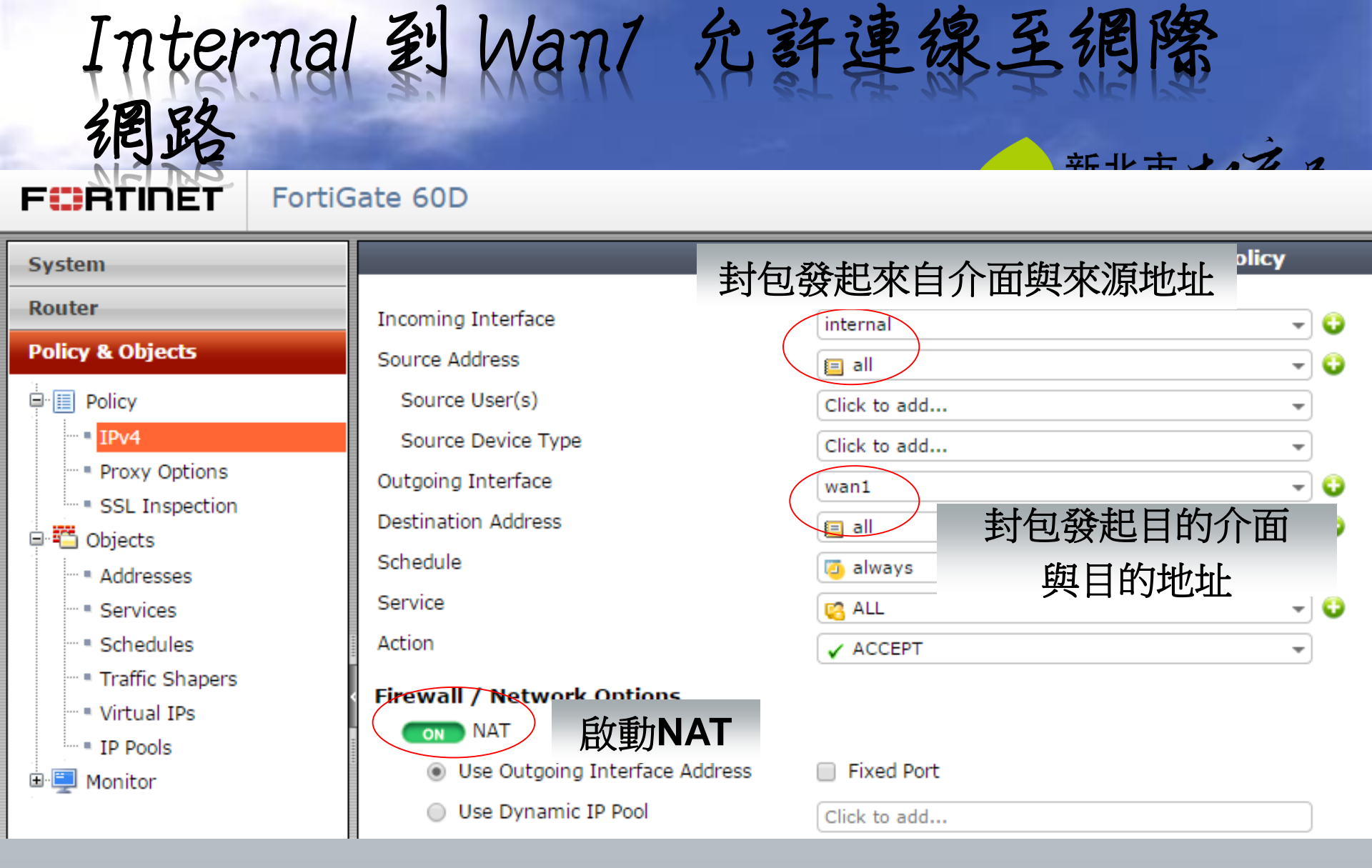

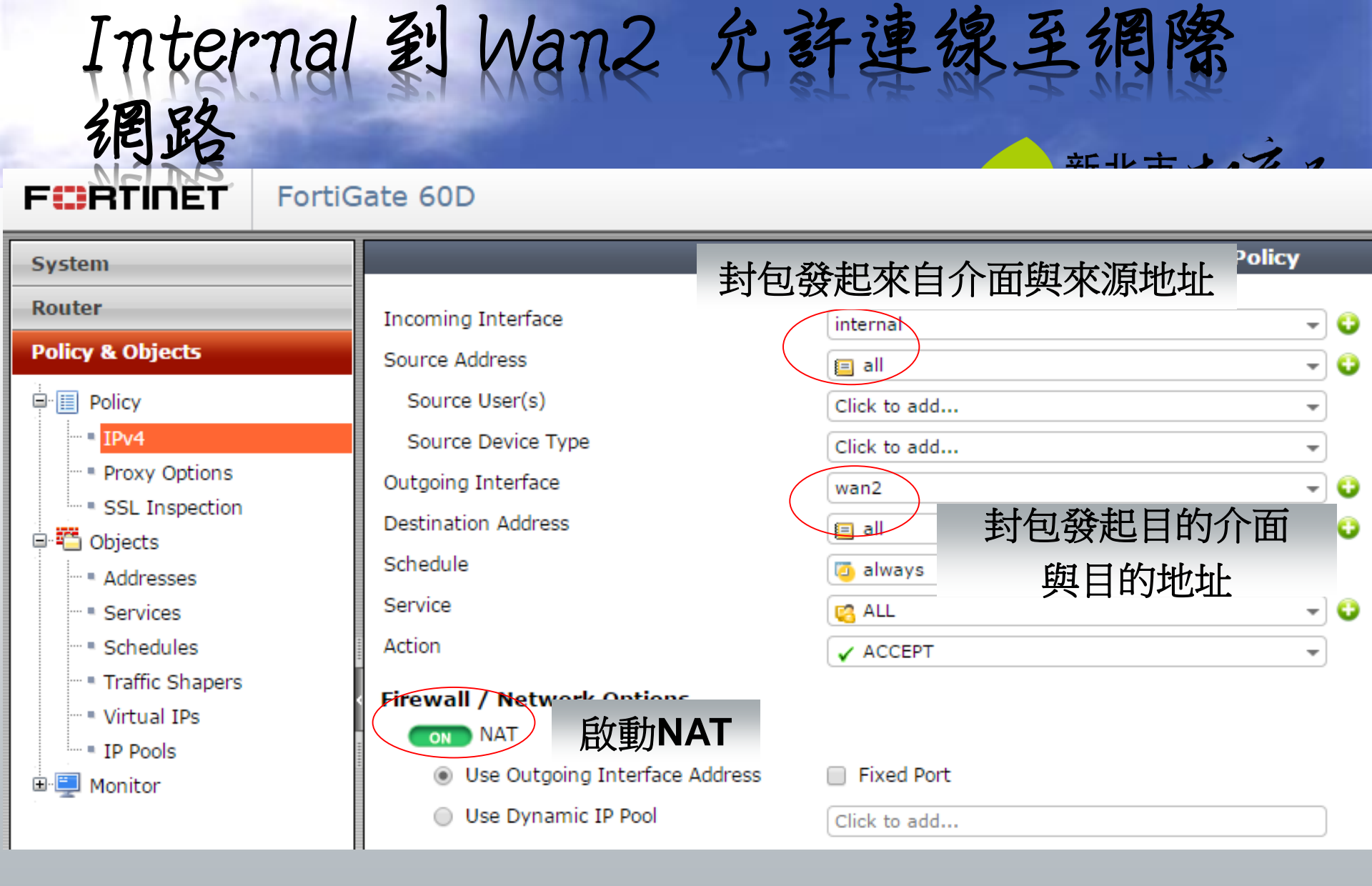

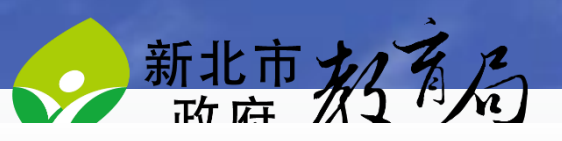

| FORTIDET                                                                                      | FortiG | Gate 60D                     |               |       |                 | 確認順定                              |                  |                  |                 |              |
|-----------------------------------------------------------------------------------------------|--------|------------------------------|---------------|-------|-----------------|-----------------------------------|------------------|------------------|-----------------|--------------|
| System                                                                                        |        | 😳 Create New 📝 Edit 📅 Delete |               |       | alete           | 11住前心川只门 <sup>→</sup> ○ Section V |                  |                  | on View 🖲 Glob  |              |
| Router                                                                                        |        | Seq.#                        | <b>▼ Frem</b> | ⊤То   | <b>V</b> Source | <b>7</b> Destination              | <b>▼Schedule</b> | <b>V</b> Service | <b>V</b> Action | <b>V NAT</b> |
| Policy & Objects                                                                              |        | 1                            | internal      | modem | 🗏 all           | 3040B_203.X2.153.254              | 🕘 always         | 🗳 ALL            | Ø DENY          |              |
| 🖻 🗐 Policy                                                                                    |        | 2                            | internal      | modem | 🗏 all           | 🗐 all                             | 🧿 always         | 🔀 ALL            | ✓ ACCEPT        | Enable       |
| Proxy Opti <b>黑比赛</b><br>SSL Inspection                                                       |        | 3                            | internal      | wan1  | 🗏 all           | 3040B_203.72.153.254              | 🧿 always         | K ALL            | Ø DENY          |              |
|                                                                                               |        | 4                            | internal      | wan1  | 🗏 all           | 🗐 all                             | 🧿 always         | 🔀 ALL            | ✓ ACCEPT        | Enable       |
| Objects                                                                                       |        | 5                            | internal      | wan2  | 🗉 all           | 🗉 all                             | 🧿 always         | K ALL            | ✓ ACCEPT        | ØEnable      |
| - Services                                                                                    |        | 6                            | any           | any   | 🗉 all           | 🗐 all                             | 🧿 always         | 🔀 ALL            | Ø DENY          |              |
| <ul> <li>Schedules</li> <li>Traffic Shapers</li> <li>Virtual IPs</li> <li>IP Pools</li> </ul> |        | <                            |               |       |                 |                                   |                  |                  |                 |              |
| Hind Monitor                                                                                  |        |                              |               |       |                 |                                   |                  |                  |                 |              |

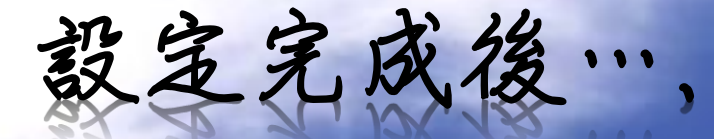

## • 7.當3G USB網卡與Wan/或Wan2同時運線時, 會只透過3G USB網卡連線至網際網路

2、當3G USB網卡或Wan1有連線時,可連線
 至連線至網際網路,但會不能連線至教育
 局的FG3040B

3、當Wan2有連線時,可連線至連線至網際
 網路

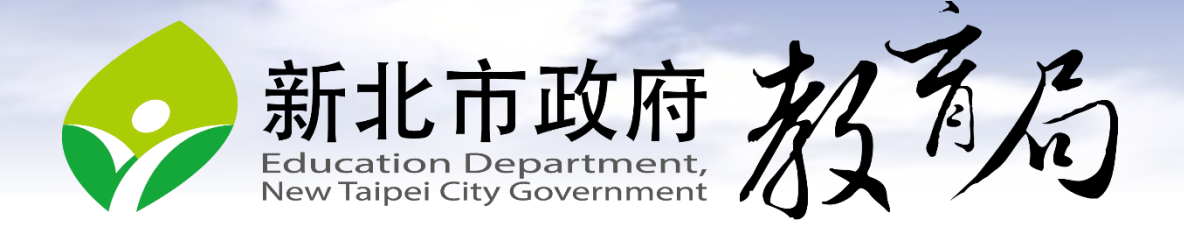

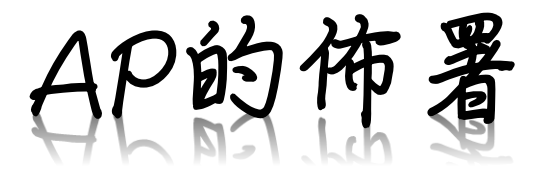

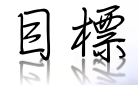

- ·透過本章節了解如何使用FortiGate 帶寫無 線網路控制器
- · 透過本章節了解如何配置SSID
- · 透過本章節了解如何派發無線網路配置至 無線AP
- 透過本章節了解如何訂定無線網路管理規
   則

## 配置無線設備 Country Code

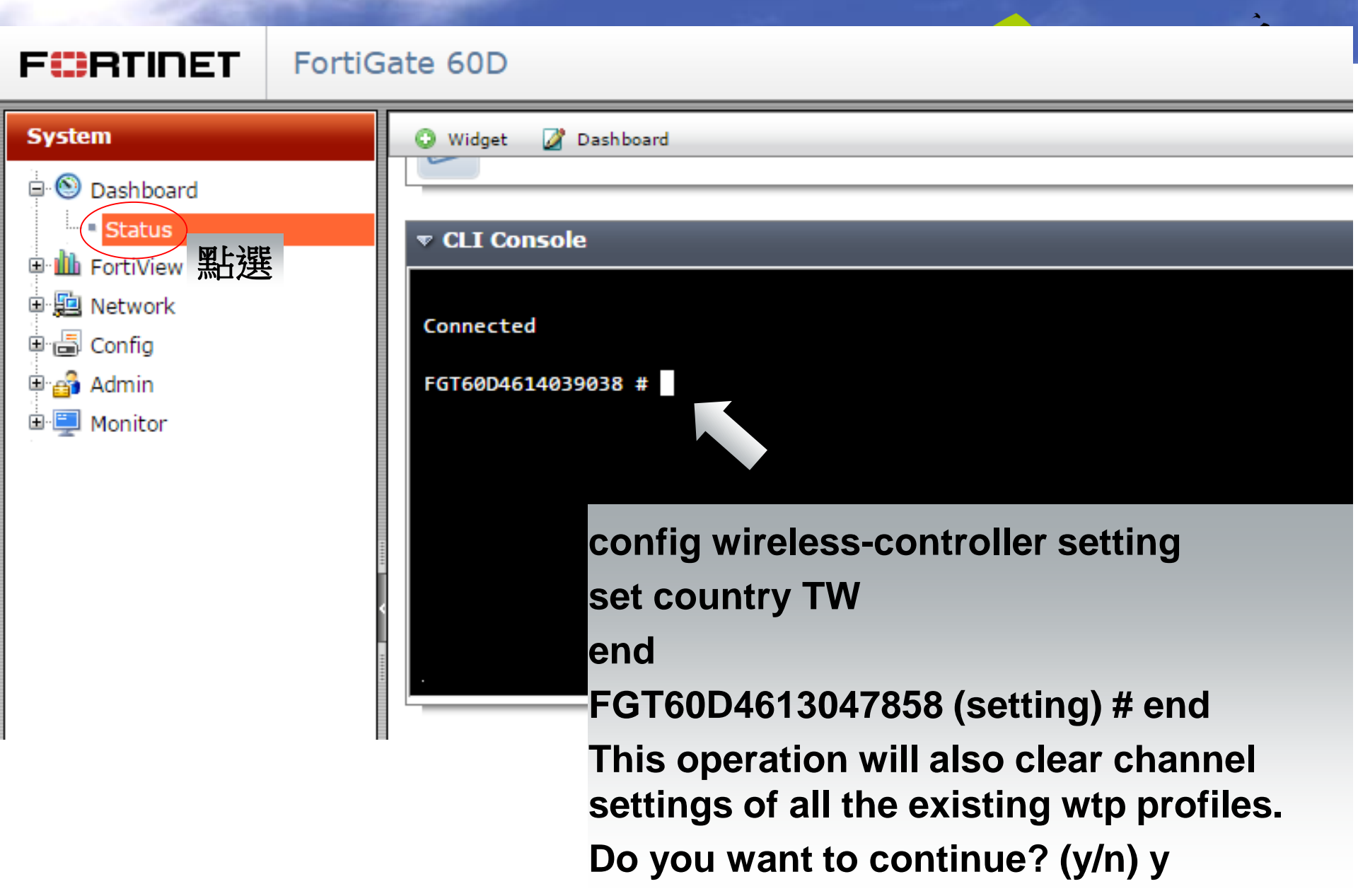

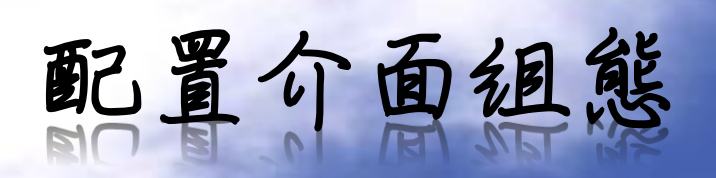

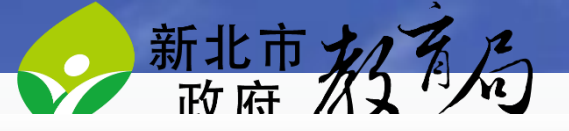

## FORTINET FortiGate 60D

| System                                                                    | FORTIDET.<br>FortiGate 60D INTERNAL<br>1 2 3 4 5 6 7 DMZWAN1WAN2 |                                  |                  |                             |                     |  |  |  |
|---------------------------------------------------------------------------|------------------------------------------------------------------|----------------------------------|------------------|-----------------------------|---------------------|--|--|--|
| <ul> <li>● Dashboard</li> <li>● ● FortiView</li> <li>■ Network</li> </ul> |                                                                  |                                  |                  |                             |                     |  |  |  |
| Interfaces                                                                | 📀 Create New 🔻 📝 Edit  前 Delete                                  |                                  |                  |                             |                     |  |  |  |
| ···· • WAN Link Load Balancing                                            | ▼ Status                                                         | s 💎 Name                         | <b>W</b> Members | ▼ IP/Netmask                | 🝸 Туре              |  |  |  |
| DNS                                                                       | Hardware S                                                       | witch (1)                        |                  |                             |                     |  |  |  |
| Modem                                                                     | 0<                                                               | internal                         |                  | 192.168.1.99 255.255.255.0  | Hardware Switch (7) |  |  |  |
| Config                                                                    | Physical (4)                                                     | )                                |                  |                             |                     |  |  |  |
| 🖳 🚰 Admin                                                                 | 0                                                                | dmz                              |                  | 0.0.0.0 0.0.0.0             | 🖳 Physical          |  |  |  |
| 🗉 🖳 Monitor                                                               | 0                                                                | modem                            |                  | 0.0.0.0 0.0.0.0             | 🕎 Physical          |  |  |  |
| l l l l l l l l l l l l l l l l l l l                                     | 0                                                                | wan1                             |                  | 163.20.66.100 255.255.255.0 | 🕎 Physical          |  |  |  |
|                                                                           | 0                                                                | wan2                             |                  | 0.0.0.0 0.0.0.0             | 🕎 Physical          |  |  |  |
|                                                                           | WiFi (1)                                                         |                                  |                  |                             |                     |  |  |  |
|                                                                           | •                                                                | NTPC-Mobile ( SSID: NTPC-Mobile) |                  | N/A                         | 🗢 WiFi              |  |  |  |

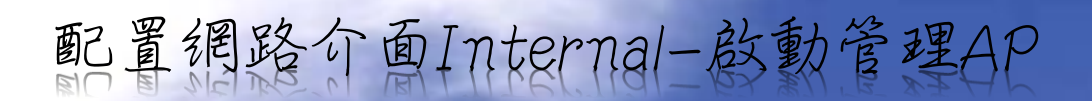

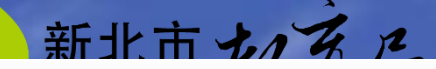

#### FURTINET FortiGate 60D

|                                                                                                    | 1                                                           |                                                                                                    |
|----------------------------------------------------------------------------------------------------|-------------------------------------------------------------|----------------------------------------------------------------------------------------------------|
| System                                                                                                    |                                                             | Edit Interface                                                                                                    |
| <ul> <li>Dashboard</li> <li>FortiView</li> <li>Network</li> <li>Network</li> <li>Network</li> <li>MAN Link Load Balancing</li> <li>DNS</li> <li>Modem</li> <li>Gonfig</li> <li>Admin</li> <li>Manitan</li> </ul> | Interface Name<br>Type<br>Physical Interface Members        | internal<br>Hardware Switch<br>internal1 X<br>internal2 X<br>internal3 X<br>internal4 X<br>internal5 X<br>internal6 X<br>internal7 X                                                                            |
|                                                                                                    | Addressing mode<br>IP/Network Mask<br>Administrative Access | <ul> <li>Manual ● DHCP ● PPPoE</li> <li>192.168.1.99/255.255.0</li> <li>選擇透過此介面管理無線</li> <li># HTTPS ● PING ● HTTP ● FMG-Access ● CAPWA</li> <li>SSH ● SNMP ● FCT-Access</li> <li>Auto IBsec Request</li> </ul> |
| Router                                                                                                    |                                                             | Auto IPsec Request                                                                                                    |

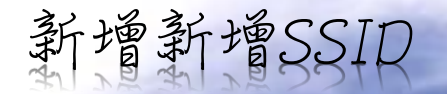

## F**ERTINET** FortiGate 60D

#### System

#### Router

Policy & Objects

Security Profiles

VPN

**User & Device** 

#### WiFi Controller

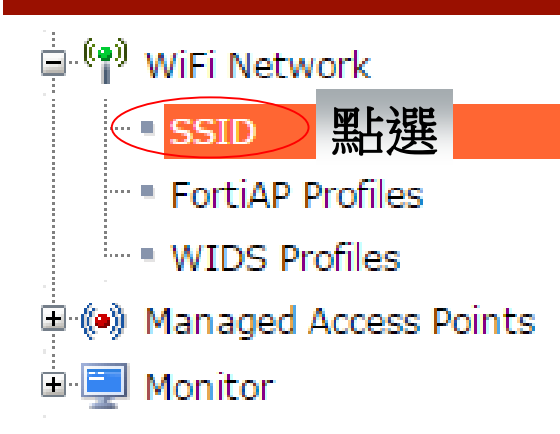

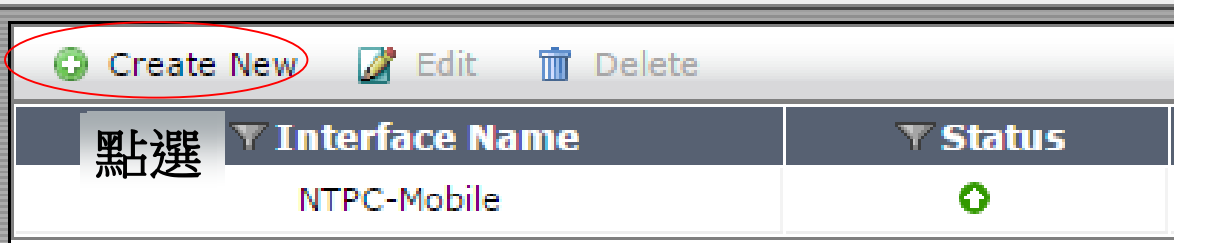

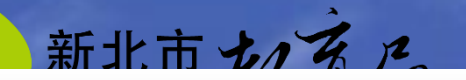

## FCRTINET

FortiGate 60D

| System                                   |                                       | 輸入介面名稱 <sup>w Interface</sup>     |
|------------------------------------------|---------------------------------------|-----------------------------------|
| Router                                   | Interface Name                        | NTPC-MI earning                   |
| Policy & Objects                         | Туре                                  | WiFi SSID •                       |
| Security Profiles                        | Traffic Mode                          | Local bridge with FortiAP's Inter |
| /PN                                      | WiFi Settings                         | 從下拉式選單中選擇                         |
| Jser & Device                            | ssid                                  | "Local"                           |
| WiFi Controller                          | Security Mode 名稱                      | WPA2 Personal                     |
| B <sup>.(</sup> P) WiFi Network          | Pre-shared Key                        | (8 - 63 characters)               |
| FortiAP Profiles     WIDS Profiles       | Controller Is Down<br>Maximum Clients | ◎ 輸入1111111                       |
| e 🕪 Managed Access Points<br>E 🜉 Monitor | Optional VLAN ID                      | 0                                 |
|                                          | Comments                              | 0/255                             |
|                                          |                                       | OK Cancel                         |

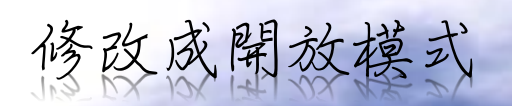

| FORTINET                                                                                  | FortiGate 60D                                                                                                    |
|-------------------------------------------------------------------------------------------|----------------------------------------------------------------------------------------------------|
| System<br>Dashboard<br>Status<br>Status<br>FortiView<br>LEE<br>Config<br>Admin<br>Monitor | <ul> <li>Widget Dashboard</li> <li>Connected</li> <li>FGT60D4614039038 #</li> <li>Config wireless-controller vap edit NTPC-MLearning set security open end</li> </ul> |

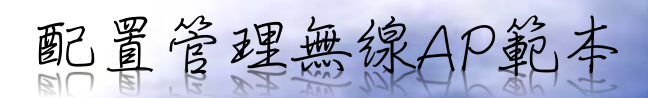

|                                                                                 |           |             |          | 28 B        | 一部北古ノブノ                                     |
|---------------------------------------------------------------------------------|-----------|-------------|----------|-------------|---------------------------------------------|
| FCRTINET                                                                        | FortiG    | ate 60D     | 點選       |             |                                             |
| System                                                                          |           | 🗘 Create Ne | w 🌌 Edit | 🛅 Delete    |                                             |
| Router                                                                          |           | Nam         | ie       | Platform(s) | Radio 1                                     |
| Dolicy & Objects                                                                |           | FAP221C-    | default  | FAP-221C    | 2.4GHz 802.11n/g/b                          |
| Security Profiles                                                               |           | NTPC-FAF    | P221C    | FAP-221C    | 2.4GHz 802.11n/g/b [1, 2, 3]<br>NTPC-Mobile |
| VPN                                                                             |           |             |          |             |                                             |
| User & Device                                                                   |           |             |          |             |                                             |
| WiFi Controller                                                                 |           |             |          |             |                                             |
| WiFi Network  SSID FortiAP Profiles WIDS Profiles  Managed Access Point Monitor | b選<br>nts |             |          |             |                                             |

| System                |                          |                                                                                                    | New FortiA     |
|-----------------------|--------------------------|----------------------------------------------------------------------------------------------------|----------------|
| Router                | Name NTPC-FAP221         | <b>\$\$1</b> \$\$100 \$\$100 |                |
| Policy & Objects      | Comments                 |                                                                                                    |                |
| Security Profiles     | Distform Capacity        |                                                                                                    |                |
| VPN                   | FAP221C                  |                                                                                                    | 4 p            |
| User & Device         | 選擇AI                     | P支援型號                                                                                                    | rs/m)          |
| WiFi Controller       | Radio 1                  | Disable      Access Daint      Dedicat                                                                                                    | ad Manitar     |
| - (e) with Mahmada    | Spectrum Analysis        | Disable      Access Point      Dedicat                                                                                                    | ed Monicor     |
| - SSID                | WIDS Profile             |                                                                                                    |                |
| - FortiAP Profiles    | Radio Resource Provision |                                                                                                    |                |
| - • WIDS Profiles     | Client Load Balancing    | Frequency Handoff      AP Handoff                                                                                                    | 選擇文援頻段暨AI      |
| Managed Access Points | Band                     | 2.4GHz 802.11n/g/b 🔻                                                                                                    |                |
| I Monitor             | Channel                  | 1 2 3 4 5 06 7                                                                                                    | 8 9 10 11      |
|                       | Auto TX Power Control    | Disable 	Enable                                                                                                    |                |
|                       | TX Power                 |                                                                                                    |                |
|                       | 1                        | 10                                                                                                    | 0 %            |
|                       | SSID                     | SSID: NTPC-MLearning (SSID: NTP X                                                                                                    |                |
|                       | Radio 2                  |                                                                                                    | 選擇發布SSID       |
|                       | Mode                     | Disable  Access Point                                                                                                    |                |
|                       | Spectrum Analysis        |                                                                                                    |                |
|                       | Radio Resource Provision | 2                                                                                                    |                |
|                       | Client Load Balancing    | Frequency Handoff S AP Handoff                                                                                                    |                |
|                       | Band                     | 5GHz 802.11ac/n/a 🔻                                                                                                    |                |
|                       | Select Channel Width     | 20MHz •                                                                                                    | 2157 0141 0145 |
|                       | Auto TX Power Control    | Dicable     Dicable     Dicable                                                                                                    | 15/ 161 2165   |
|                       | TX Power                 |                                                                                                    |                |
|                       |                          |                                                                                                    |                |
|                       |                          | 10                                                                                                    | 0 %            |
|                       | 3 3510                   | SSID: NTP X                                                                                                    |                |

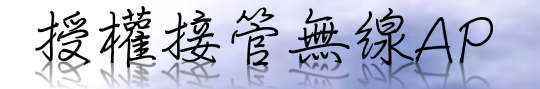

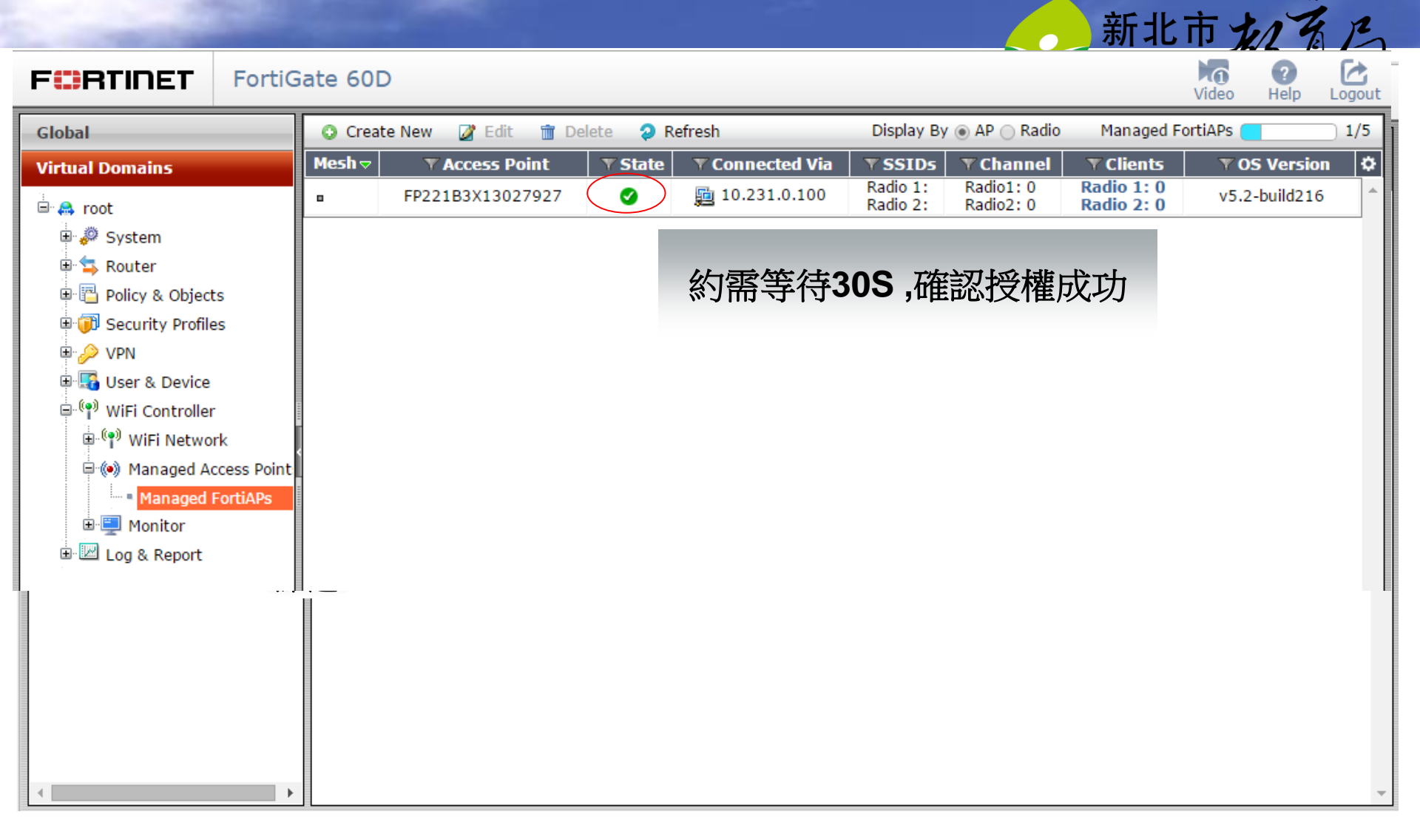
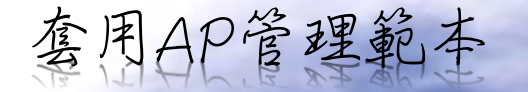

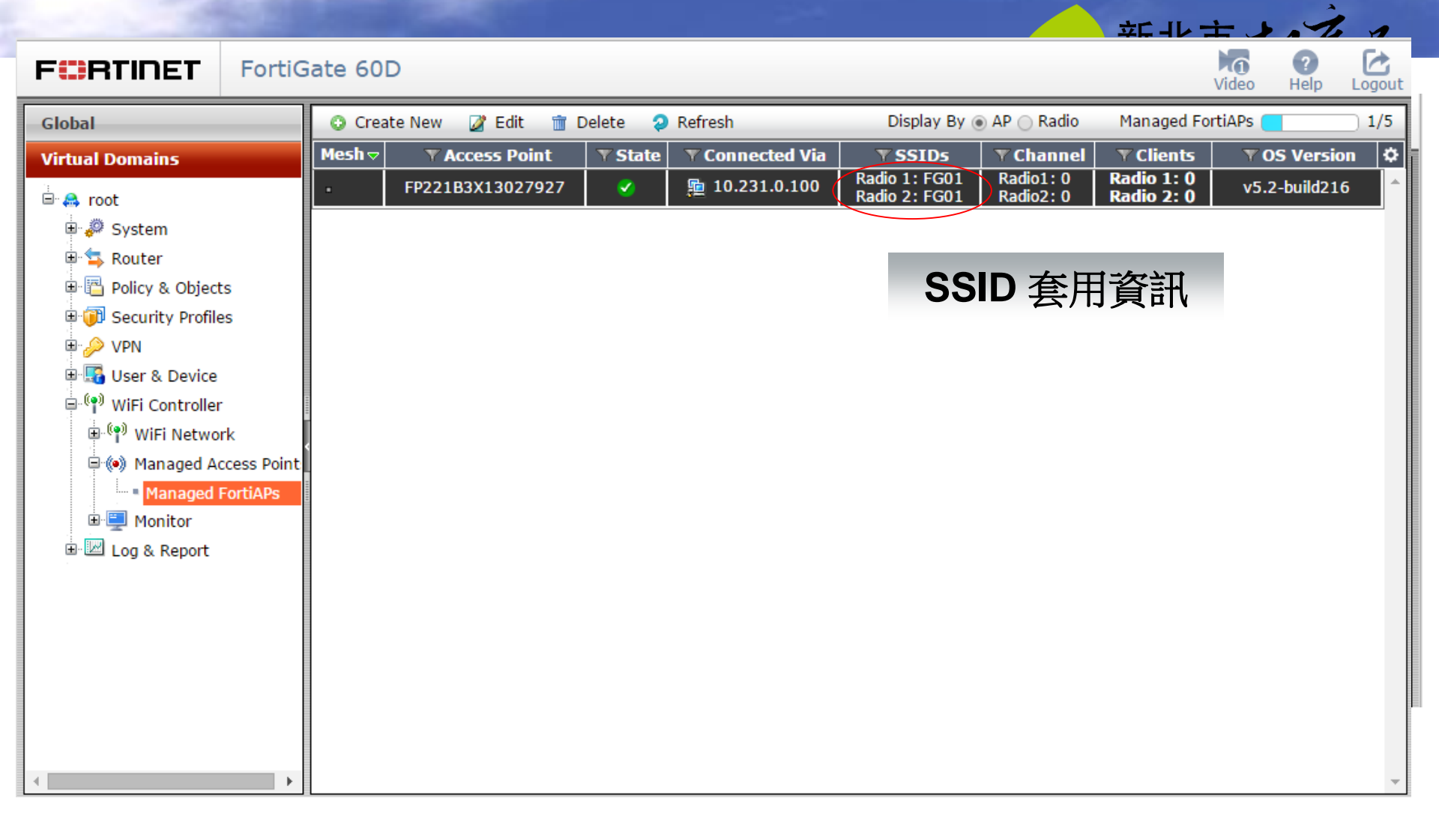

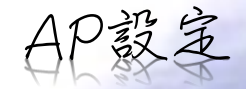

### F**IRTINET** FortiGate 60D

| System                    | 🔾 🖸 Create New 📝 Edit 📆 Delete 🥥 Refresh |                   |          |                      |  |  |
|---------------------------|------------------------------------------|-------------------|----------|----------------------|--|--|
| Router                    | Mesh ⊽                                   | ▼ Access Point    | ▼State   | V Connected Via      |  |  |
| Policy & Objects          |                                          | FP221C3X14015306  | <b>S</b> | <b>192.168.1.116</b> |  |  |
| Security Profiles         |                                          | EP221C3X14015309  |          |                      |  |  |
| VPN                       |                                          | 11 22103/14013303 |          | 確認AP IP              |  |  |
| User & Device             |                                          |                   |          |                      |  |  |
| WiFi Controller           |                                          |                   |          |                      |  |  |
| 📮 🤎 WiFi Network          |                                          |                   |          |                      |  |  |
| SSID                      |                                          |                   |          |                      |  |  |
| FortiAP Profiles          |                                          |                   |          |                      |  |  |
| WIDS Profiles             |                                          |                   |          |                      |  |  |
| 🗏 🕪 Managed Access Points |                                          |                   |          |                      |  |  |
| Managed FortiAPs          |                                          |                   |          |                      |  |  |
| 🗄 🖳 Monitor               |                                          |                   |          |                      |  |  |

年七十二人

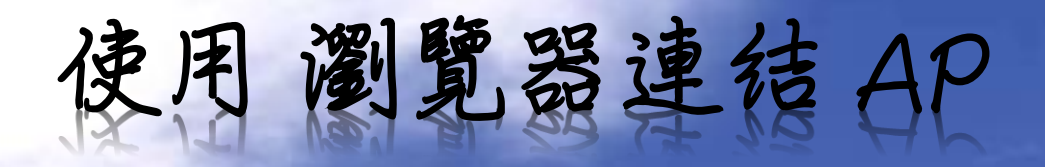

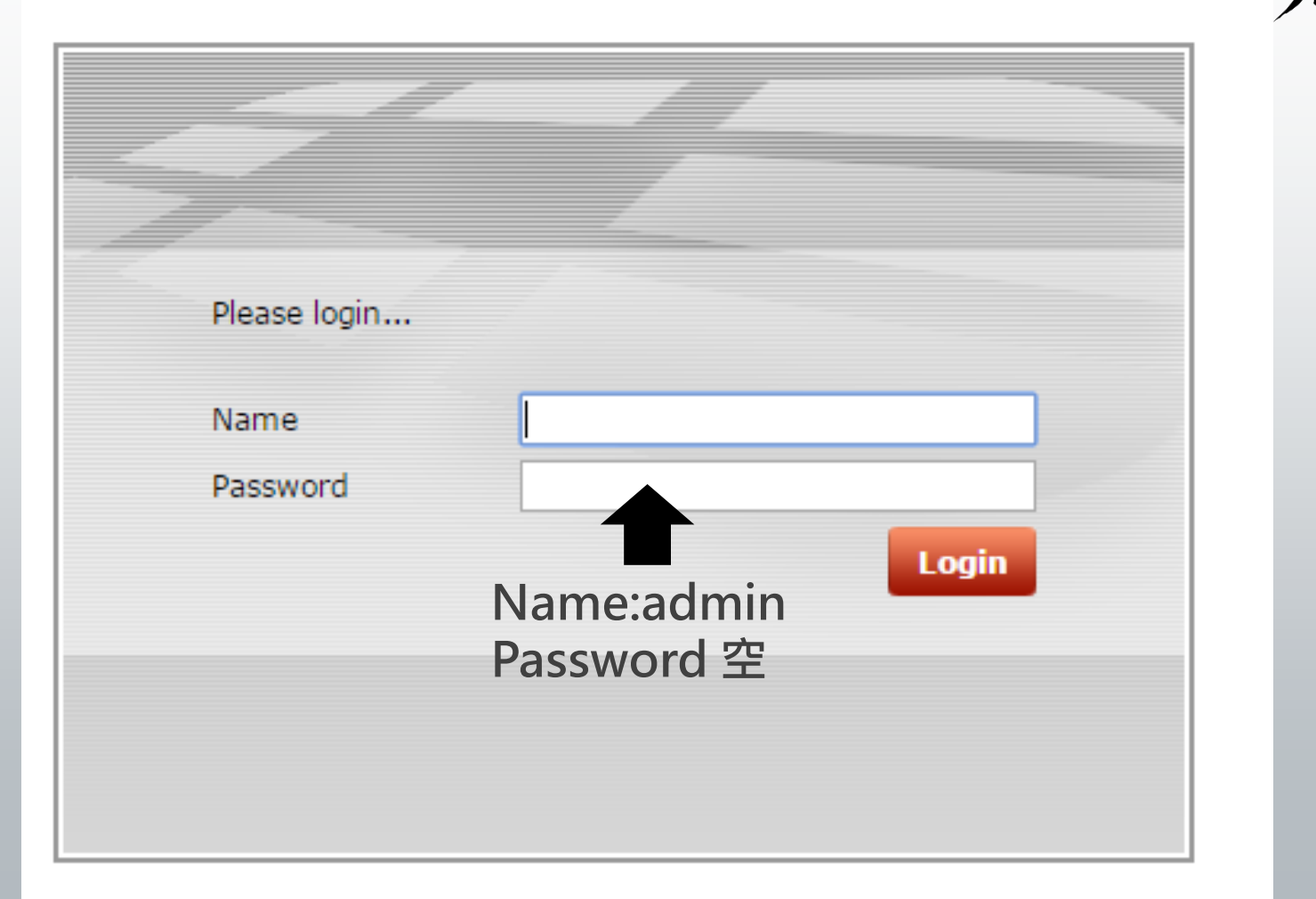

新北市加了

|                                | 點選                        |                        |                               | <u>à</u>  |
|--------------------------------|---------------------------|------------------------|-------------------------------|-----------|
| AC Discovery Type              | 🔵 Auto 💿 Static) 🔘 DHCP   | ODNS FortiCloud        | <ul> <li>Broadcast</li> </ul> | Multicast |
| AC IP Address 1                | 203.72.153.254            |                        |                               |           |
| AC IP Address 2                | 203.72.153.254 輸人         | 、教育局FG304              | 0B IP                         |           |
| AC IP Address 3                | 192.168.1.99 由会 入         | EG60D Intern           | al IP                         |           |
| AC Host Name 1                 | _capwap-controludp.examp  |                        |                               |           |
| AC Host Name 2                 |                           | ]                      |                               |           |
| AC Host Name 3                 |                           | ]                      |                               |           |
| AC Discovery Multicast Address | 224.0.1.140               |                        |                               |           |
| AC Discovery DHCP Option Code  | 138                       |                        |                               |           |
| FortiCloud Account             |                           | ]                      |                               |           |
| FortiCloud Password            |                           | ]                      |                               |           |
| AC Data Channel Security       | 🔵 Clear Text 🛛 DTLS Enabl | ed 💿 Clear Text or DTL | S Enabled                     |           |

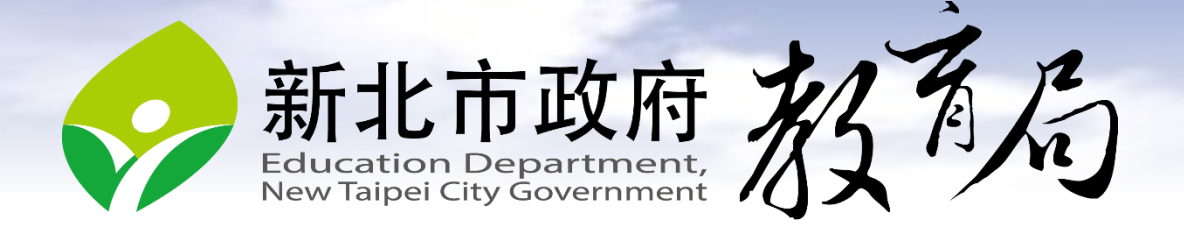

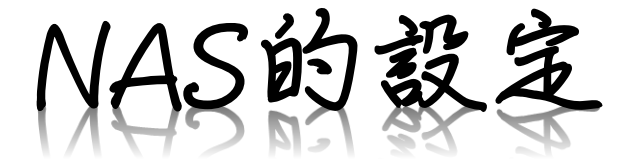

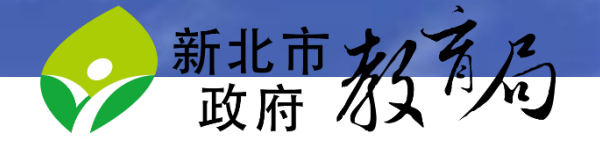

## 下載並安裝Synology Assistant

http://global.download.synology.com/download/Tools/SynologyAssistant/5005/Windows/SynologyAssistantSetup-5.2-5005.exe

待電源燈恆亮後,執行Synology Assistant"搜尋"

| Synology Assistant            |                                                       |                        |           |
|-------------------------------|-------------------------------------------------------|------------------------|-----------|
| 管理印表機裝置                       |                                                       | S                      | Synology' |
| 9、提尋 品 連線 显 網路硬碟              | <ul> <li>   ・    ・    ・    ・    ・    ・    ・</li></ul> |                        | s 😧 🛈     |
| 伺服器名稱 IP 位址 IP ;              | 狀態 狀態 網路實體位址                                          | 版本 型號 序號               | WC        |
| RackStation 169.254.48.115 DH | CP DSM 未安装 00:11:32:3E:E7:19                          | 5.1-5004 RS214 1510LJN | 1297300   |
|                               |                                                       |                        |           |
|                               |                                                       |                        |           |
|                               |                                                       |                        |           |
|                               |                                                       |                        |           |
|                               |                                                       |                        |           |
|                               |                                                       |                        |           |
|                               |                                                       |                        |           |
|                               |                                                       |                        |           |
|                               |                                                       |                        |           |
|                               |                                                       |                        |           |
|                               |                                                       |                        |           |
|                               |                                                       |                        |           |
|                               |                                                       |                        |           |
|                               |                                                       |                        |           |
|                               |                                                       |                        | 1         |
|                               |                                                       |                        |           |
|                               | 45%                                                   | 共找到1部 Synolog          | gy 伺服器。   |
|                               |                                                       |                        |           |

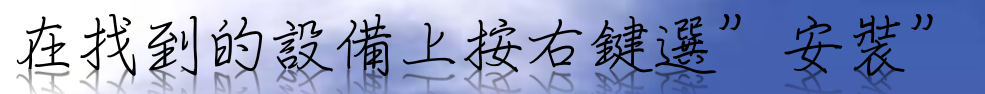

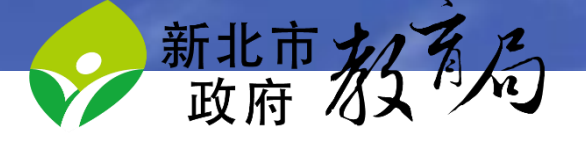

| Synolog    | y As | sistant | 1. (192)  | PERMAN  | Secology Resident | - 18-18- |       |        |
|------------|------|---------|-----------|---------|-------------------|----------|-------|--------|
| 管理         | 印    | 表機裝置    |           |         |                   |          | Syn   | ology  |
| Q. 搜尋      | 品    | 連線 量 網羅 | 洛硬碟 🕛 設定\ | NOL     |                   |          | -     | 00     |
| 伺服器名稱      | Ģ    | 10 休山   | Ctrl+C    | 狀態      | 網路實體位址            | 版本       | 型號    | 序號     |
| RackStatic | ₽    | 安裝      | Curre     | DSM 未安裝 | 00:11:32:3E:E7:19 | 5.1-5004 | RS214 | 1510LJ |
|            |      | 網路硬碟    | Ctrl+D    |         |                   |          |       |        |
|            | ወ    | WOL     | •         |         |                   |          |       |        |
|            | _    |         |           |         |                   |          |       |        |

## 下載安裝檔並選擇安裝檔路徑(DSM\_RS215j\_5022.pat)

S215j\_5022, pat

| 0 | Synology Assistant - 設定精靈                             |              |       |
|---|-------------------------------------------------------|--------------|-------|
|   | 歡迎使用設定精靈!                                             |              |       |
|   | 您的 RackStation 尚未安裝 DSM,設定精靈將會帮<br>請注意!硬碟上所有的資料將會被刪除。 | 助您安裝並完成基本設定。 |       |
|   | ┌請輸入安裝檔路徑。                                            |              |       |
|   | C:\Users\derek\Desktop\DSM_RS214_5022.p               | at           | 瀏覽    |
|   |                                                       |              |       |
|   |                                                       |              |       |
|   |                                                       |              |       |
|   |                                                       |              |       |
|   |                                                       |              |       |
|   |                                                       |              | 下一步 > |

http://global.download.synology.com/download/DSV/5,1政府之外

在密碼欄輸入!QAZ2WSX 取消勾選Synology Hybrid RAID

| O Synolc                                                             | ogy Assistant - 設定精靈                                                               |                                       | J              | 2 / |
|----------------------------------------------------------------------|------------------------------------------------------------------------------------|---------------------------------------|----------------|-----|
|                                                                      | -∞ ≑Π                                                                              |                                       |                |     |
| 制人们可加克普                                                              | 具可                                                                                 |                                       |                |     |
| 管理者帳號:                                                               | admin                                                                              |                                       |                |     |
| 書立新密碼 :                                                              | •••••                                                                              |                                       |                |     |
| 崔認新密碼:                                                               | •••••                                                                              |                                       |                |     |
| 司服器名稱:                                                               | RackStation                                                                        |                                       |                |     |
| 🗌 安裝後建立                                                              | z Synology Hybrid RAID (SHR) 儲存空間                                                  |                                       |                |     |
| ] 安裝後建立                                                              | z Synology Hybrid RAID (SHR) 儲存空間                                                  |                                       |                |     |
| ] 安裝後建1                                                              | z Synology Hybrid RAID (SHR) 儲存空間                                                  |                                       |                |     |
| ] 安裝後建立<br>提示:<br>密碼長度最                                              | z Synology Hybrid RAID (SHR) 儲存空間<br>多可以有 127 個字元。密碼可以是任何可暴                        | 雨的字元,包括英文字母、數字,加                      | 減號,空白字元等。      |     |
| <ul> <li>安裝後建立</li> <li>提示:</li> <li>密碼長度最</li> <li>伺服器名稱</li> </ul> | z Synology Hybrid RAID (SHR) 儲存空間<br>多可以有 127 個字元。密碼可以是任何可暴<br>第一個字必須為英文字母,其他的字元可以 | 颠示的字元,包括英文字母、數字,加<br>由英文字母、數字、底線及減號組成 | 减號,空白字元等。<br>。 |     |

## 設定IP 子網路預設閘道 DNS

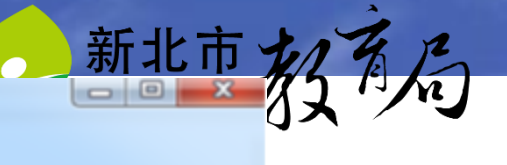

Synology Assistant - 設定積疊

#### 網路設定

G

自動取得網路設定 (DHCP)

| - | 200            | - | 100 | 100 | -  | -    | <br>12.00 | 1.00 | 100  | -   |
|---|----------------|---|-----|-----|----|------|-----------|------|------|-----|
| • | 1 <del>2</del> | Æ | Ŧ   | 27  | 27 | A.F. | 12        | 18   | -122 |     |
| - | -              |   |     | -   | -  |      | _         | _    |      | 2.4 |

| IP 位址:   | 192.168.110.1   |
|----------|-----------------|
| 子網路遮置:   | 255.255.255.0   |
| 預設闌道:    | 192.168.110.254 |
| DNS 伺服器: | 168.95.1.1      |

Synology 伺服器 的網路設定建議值是根據你目前的設定產生出來的。如果你不想要自行輸入網路設定,請接受系統建 議的選項。

按下完成即表示您同意<u>使用者授權合約</u>。

| 完成 | 取消 |
|----|----|
|----|----|

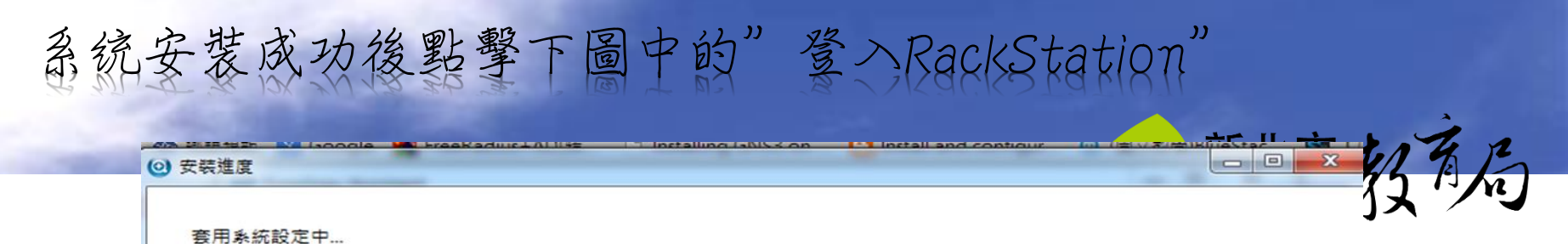

這個動作可能需十分鐘或更長的時間,實際狀況依您的硬碟大小而異。請稱候,並請勿於此過程中關閉電源。

|   | 女教风灯。女教口元风,巡回风险道 Synology Assistant 金入间版器。[金入 Rackstation] |
|---|------------------------------------------------------------|
|   | 100%                                                       |
| ~ | 1. 套用網路設定                                                  |
| ~ | 2. 格式化系統區                                                  |
| 0 | 3. 格式化資料區                                                  |
| ~ | 4. 安裝 DSM                                                  |
| - | 5. 寫入設定檔                                                   |

闌閉

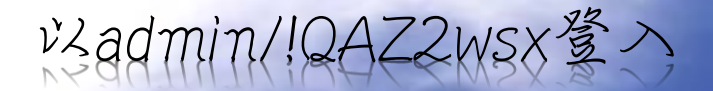

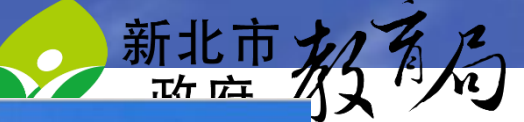

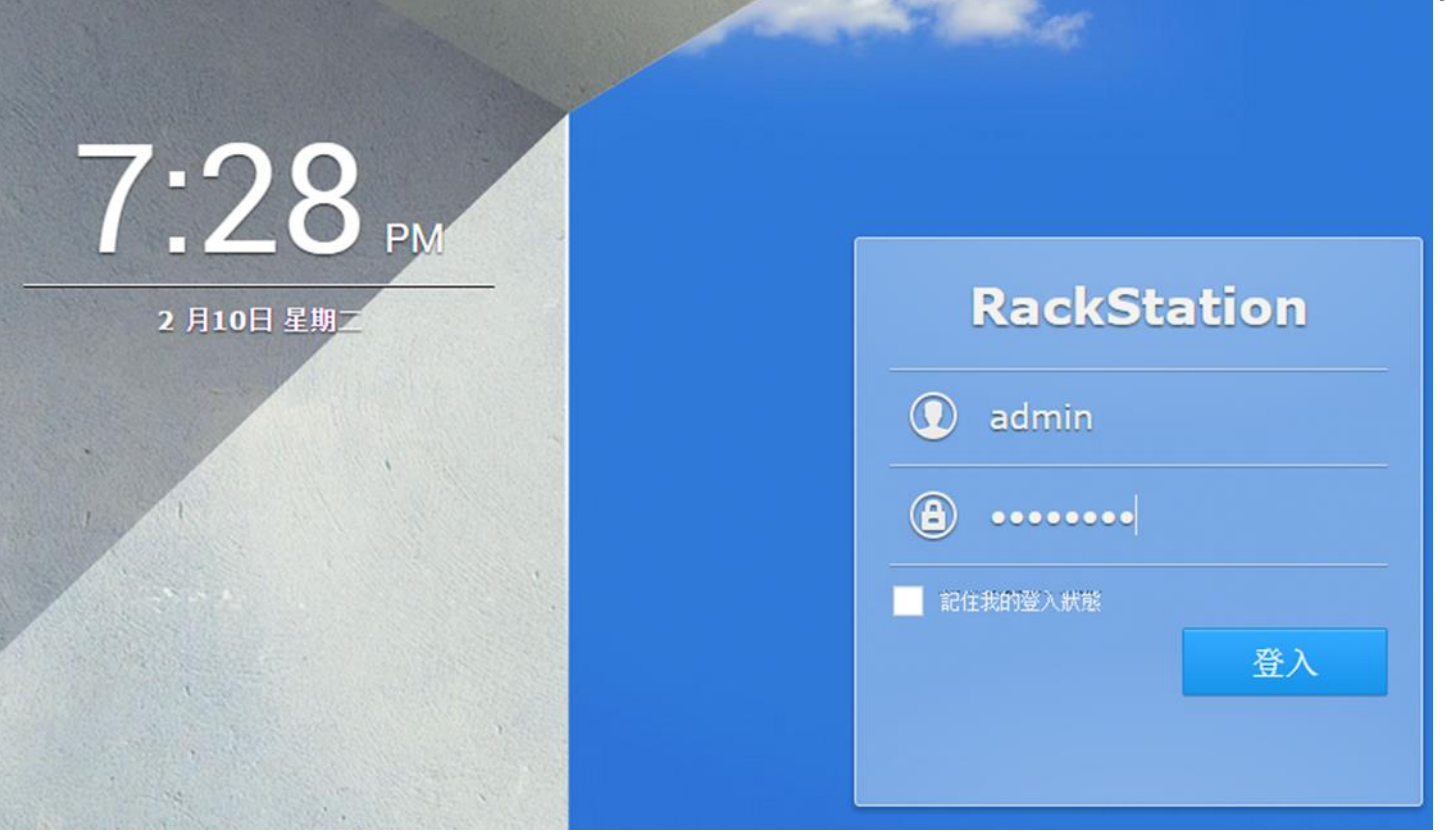

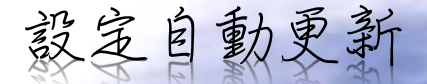

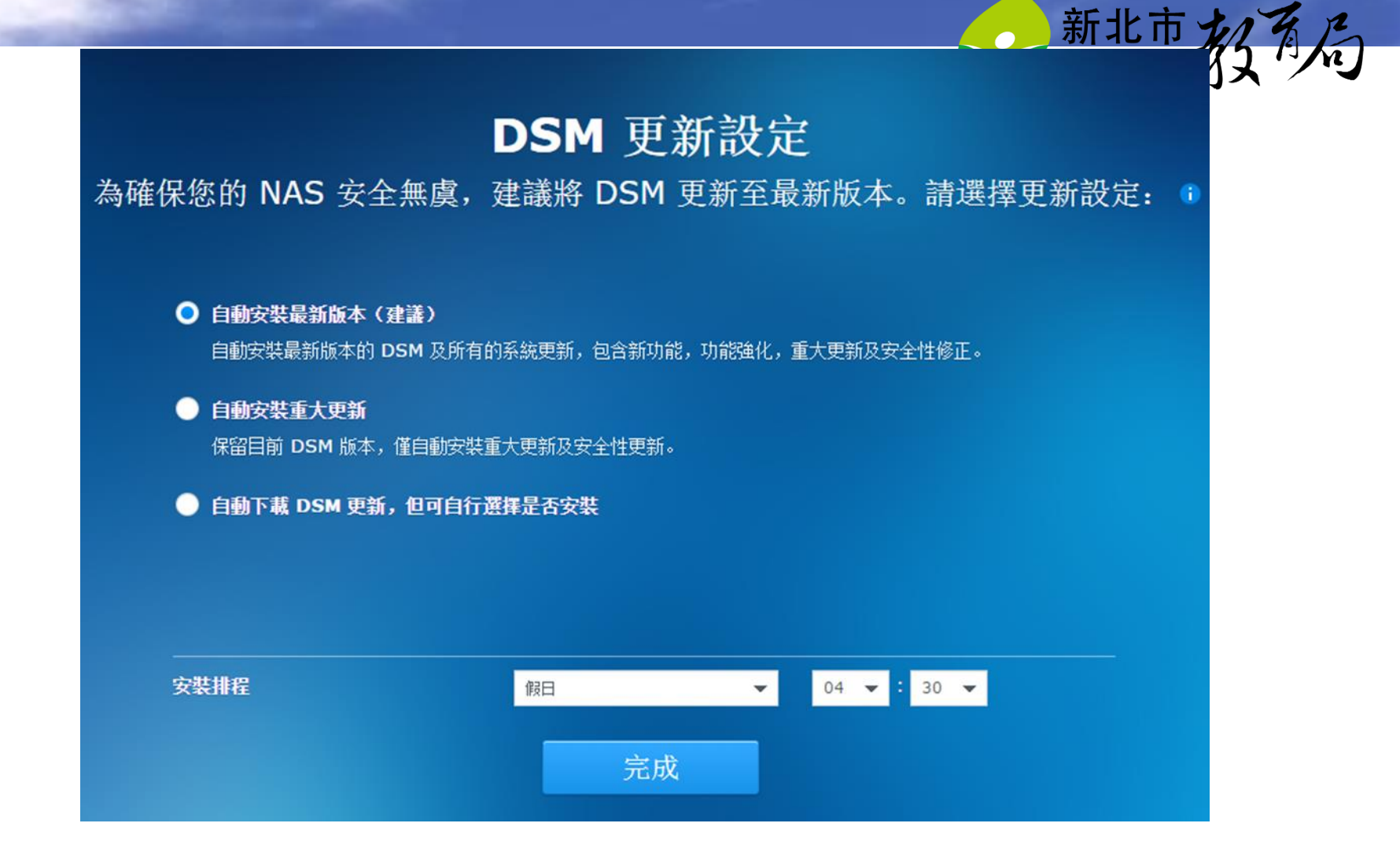

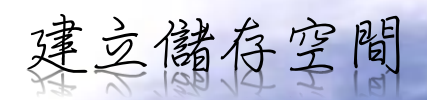

新北市七八年月

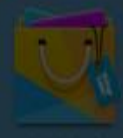

1

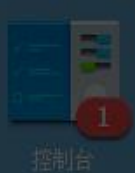

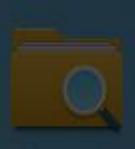

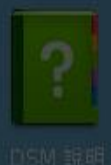

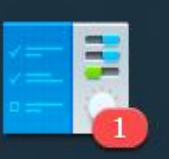

控制台

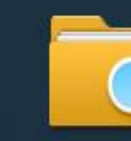

File Station

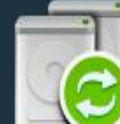

備份 & 同步

文字編輯器

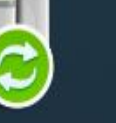

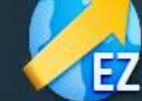

EZ-Internet

1 

DSM 說明

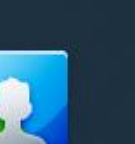

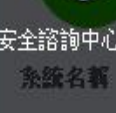

套件中心

条統狀

區域網路 1

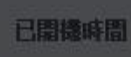

資源監

RAM

資源監控

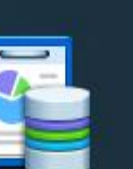

儲存空間分析器

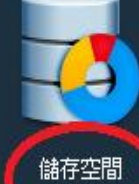

儲存空間 管理員

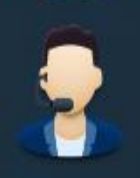

技術支援中心

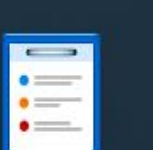

日誌中心

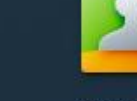

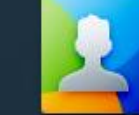

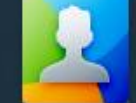

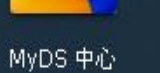

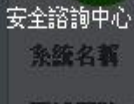

|                                                                                                    |        | 新北市机省内             |
|----------------------------------------------------------------------------------------------------|--------|--------------------|
| 10                                                                                                    | 儲存空間管理 |                    |
| ▶ 系統概況                                                                                                    | 新增     |                    |
| 儲存空間     日     日 |        |                    |
| 磁碟群組                                                                                                    |        |                    |
| PHDD/SSD                                                                                                    |        |                    |
| SCSI LUN                                                                                                    |        |                    |
| 🌐 iSCSI Target                                                                                                    |        | <b>i</b> 系統中沒有儲存空間 |
|                                                                                                    |        |                    |
|                                                                                                    |        |                    |

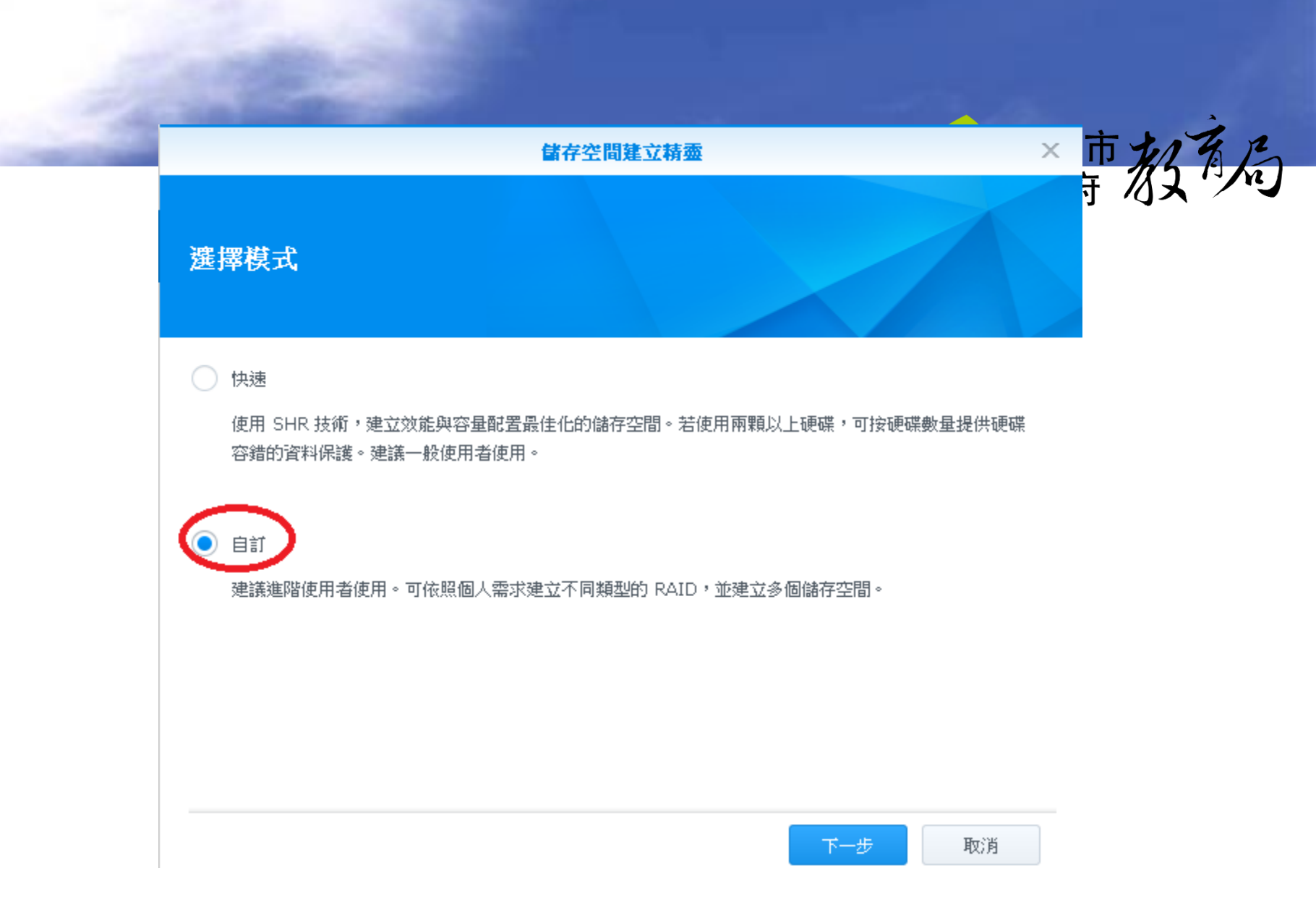

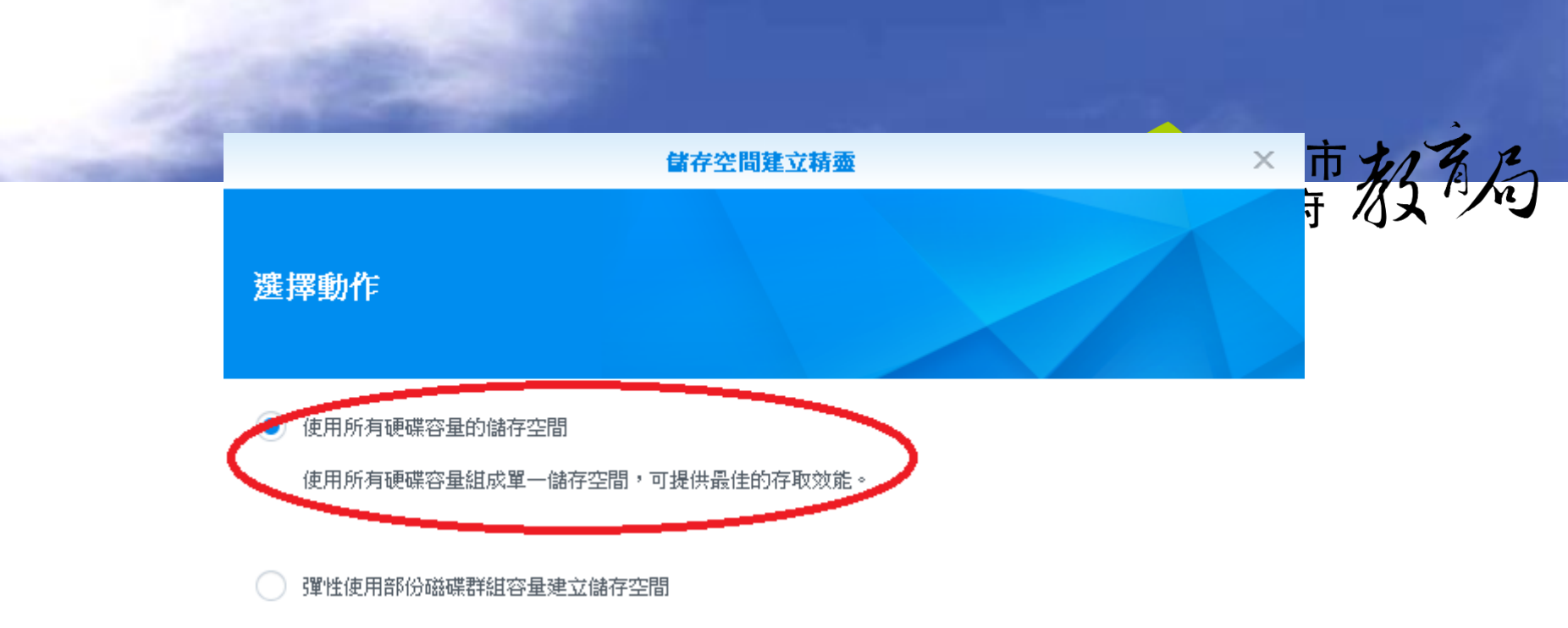

將硬碟組成磁碟群組,並在上面建立一個到多個的儲存空間,提供動態調整容量的彈性。

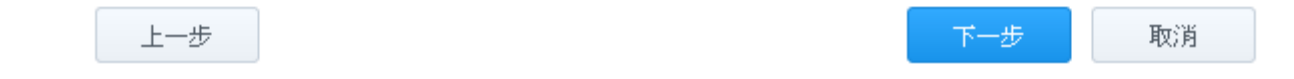

#### × 儲存空間建立精靈 ₹ Z 選擇硬碟 ✓ 編號 型號 硬碟類型 4... 硬碟大小 ✓ 硬碟 1 1.82 TB DT01ACA200 HDD 否 $\checkmark$ 硬碟 2 DT01ACA200 HDD 否 1.82 TB 上一步 取消

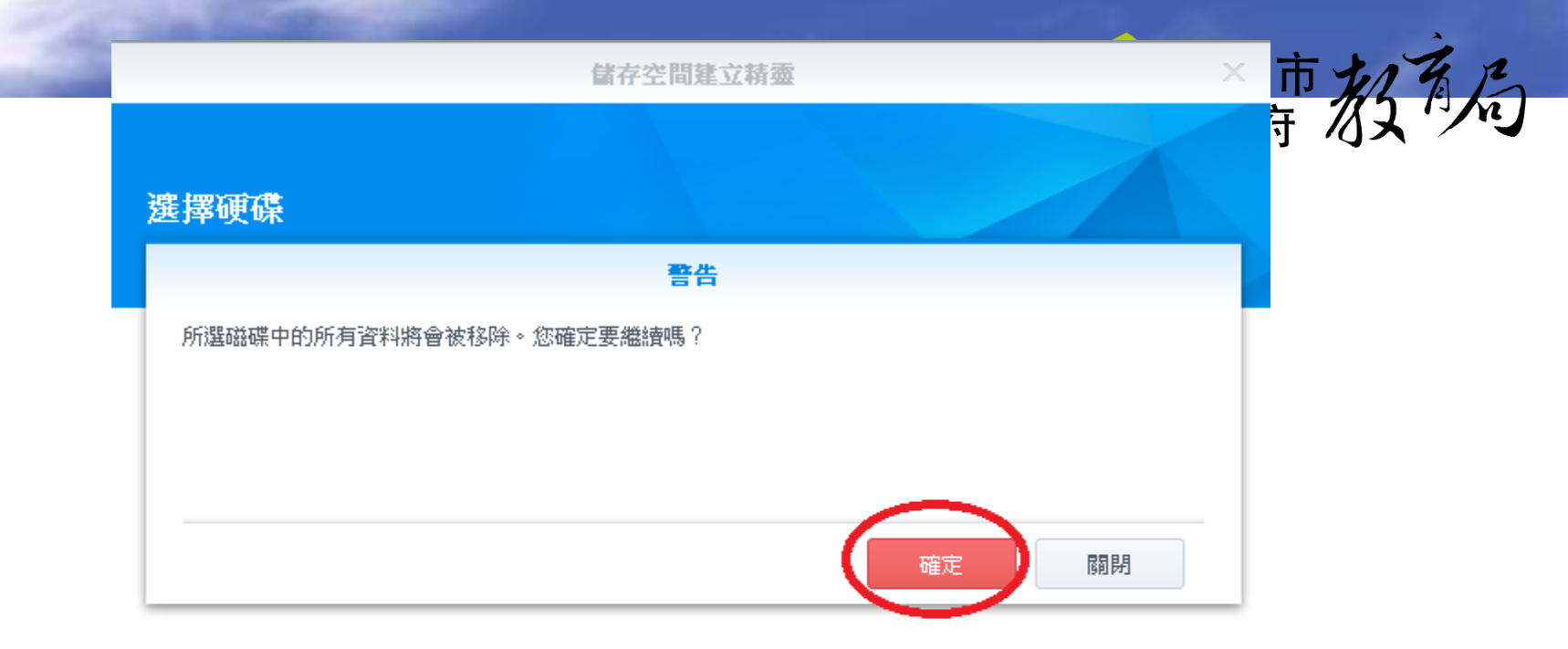

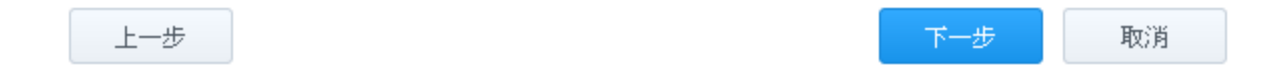

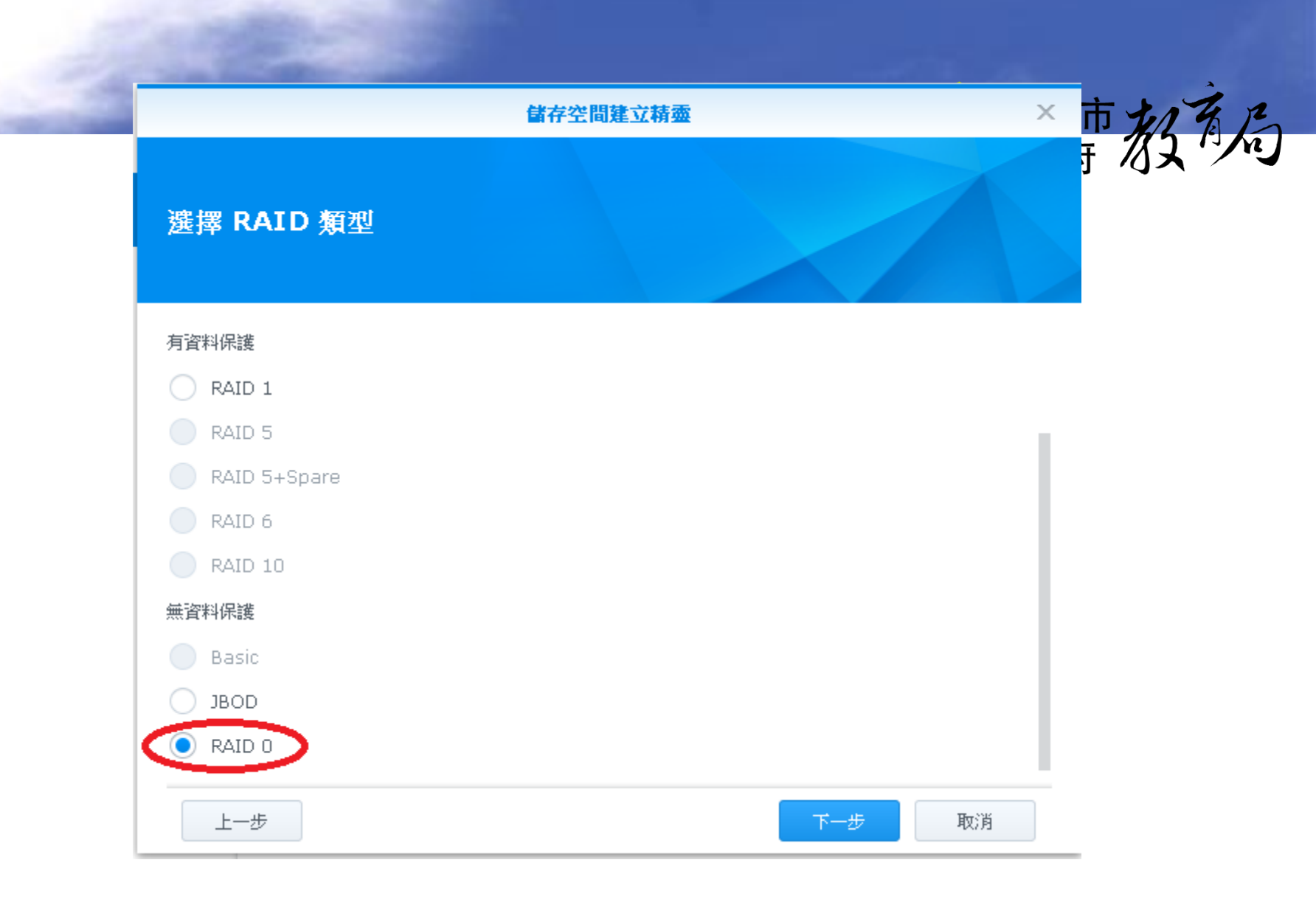

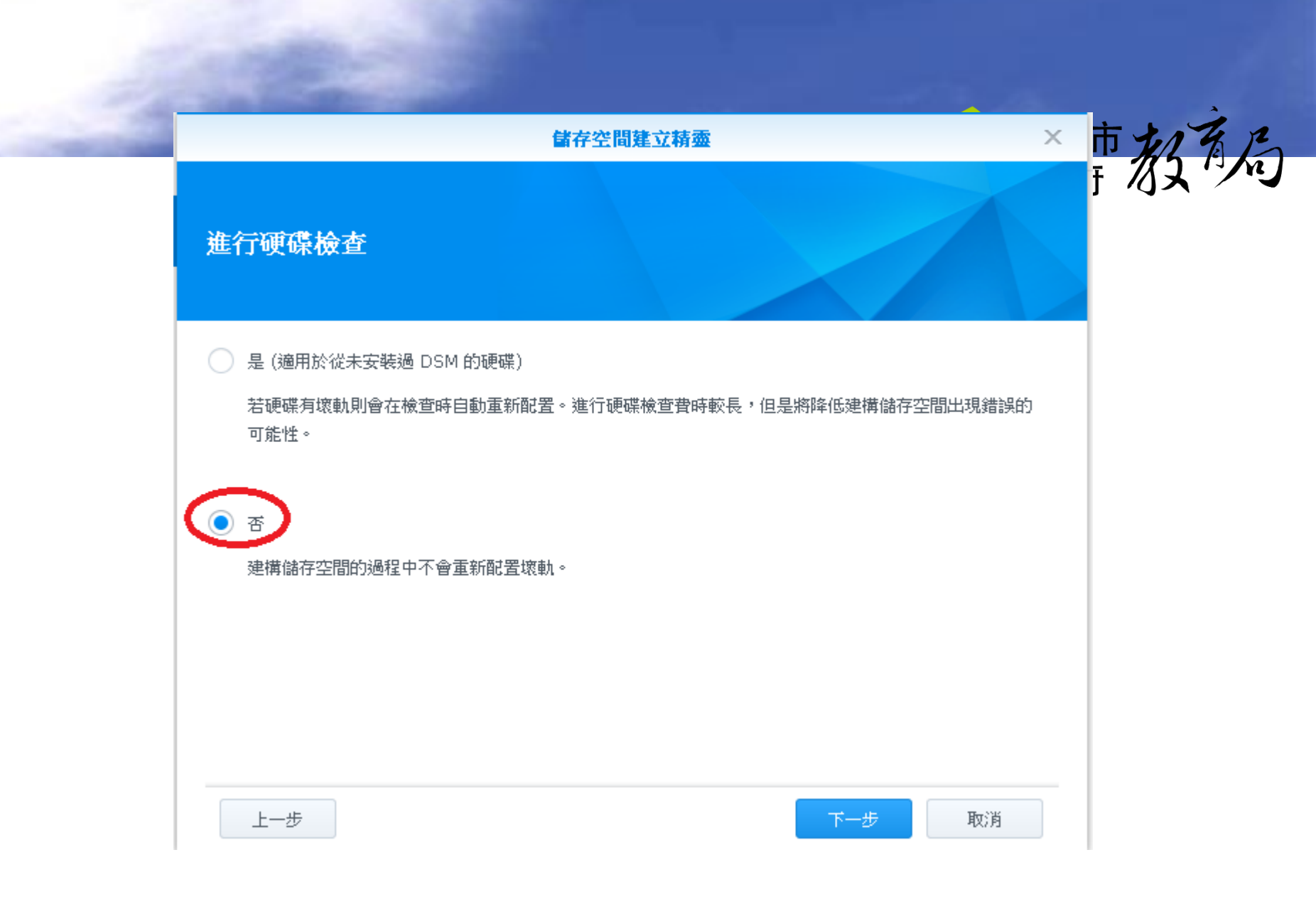

#### 儲存空間建立精靈

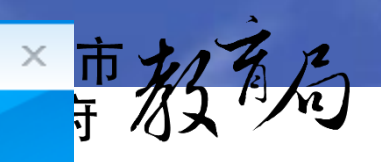

#### 再次檢查設定

設定精靈將會套用下列設定。這個步驟將會花一些時間,讀耐心等待。

| 項目    | 數值         |
|-------|------------|
| 用途    | 儲存空間       |
| 選取的硬碟 | 硬碟 1, 硬碟 2 |
| 類型    | RAID 0     |
| 硬碟檢查  | 否          |
| 容量    | 大約 3.63 TB |

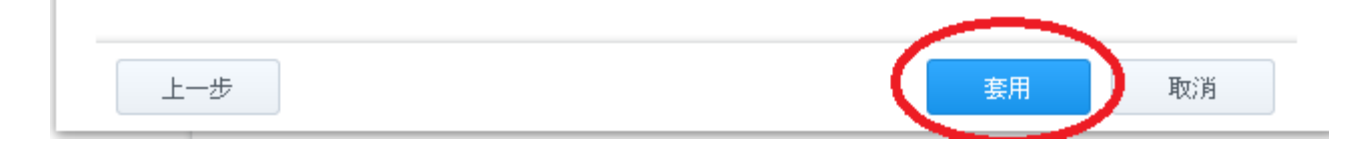

# 新增共用資料夾

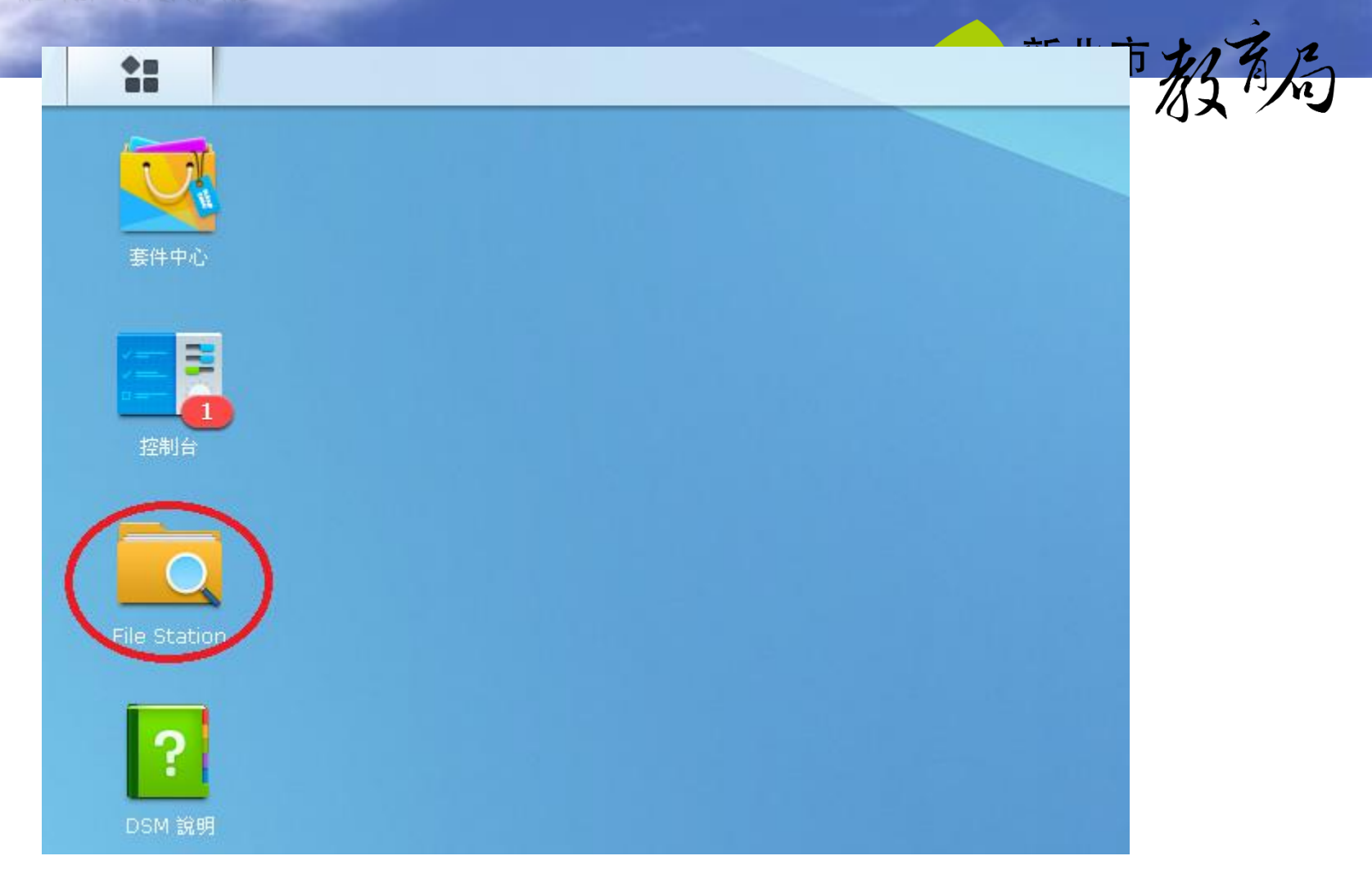

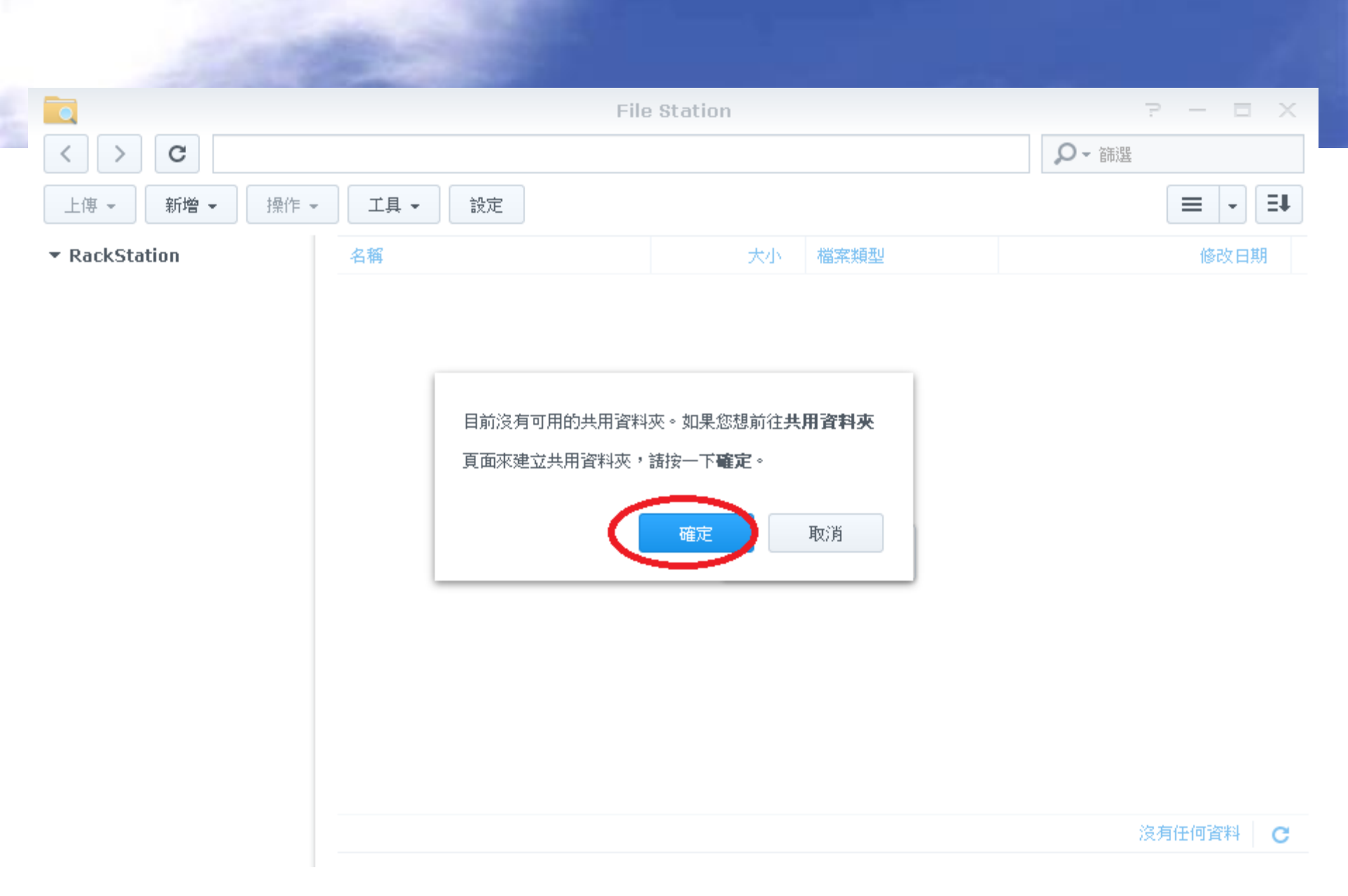

|             | Josef J.                  |  |
|-------------|---------------------------|--|
|             | 新增共用資料夾                   |  |
| 一般 檔案索引     |                           |  |
| 名稱:         | 共用資料夾山                    |  |
| 描述:         |                           |  |
| 所在位置:       | 儲存空間 1(可用容量: 3.57 TB) 🔹 🔻 |  |
| 在「網路上的芳鄰」隱藏 | 比共用資料夾                    |  |
| 對於不具權限的使用者隱 | 域子資料夾及檔案                  |  |
| 殷動資源回收筒     |                           |  |
| 只允許管理者存取    |                           |  |
| 注意:如何設定排程清: | 星資源回收桶                    |  |
| 加密此共用資料夾    |                           |  |
| 加密金鑰:       |                           |  |
| 確認金鑰:       |                           |  |
| 開機時自動掛載     |                           |  |

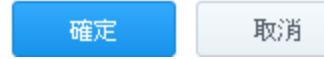

|       |              | 编輯ntpc 共用资料夾詞 | 設定           |    |
|-------|--------------|---------------|--------------|----|
| 一般 權限 | 進階 NFS 權限 檔案 | 索引            |              |    |
| 本地使用者 | ~            |               | ₽ 搜尋         | Y  |
| 名稱    | 禁止存取         | 可讀寫           | 唯讀           | 自訂 |
| admin |              | $\checkmark$  |              |    |
| guest |              |               |              |    |
| stu01 |              |               | $\checkmark$ |    |
| teach |              | $\checkmark$  |              |    |

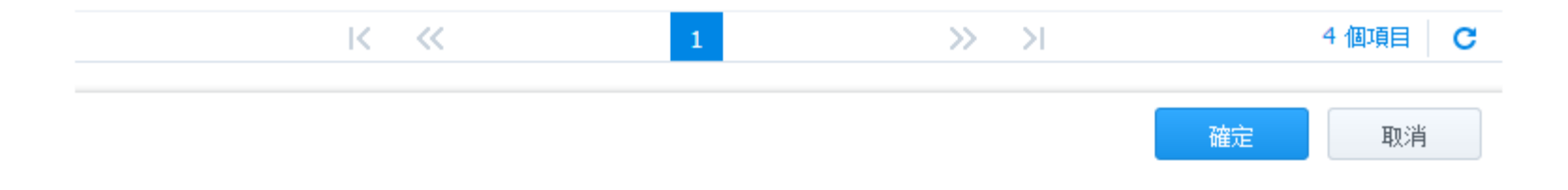

## 新增使用者帳號

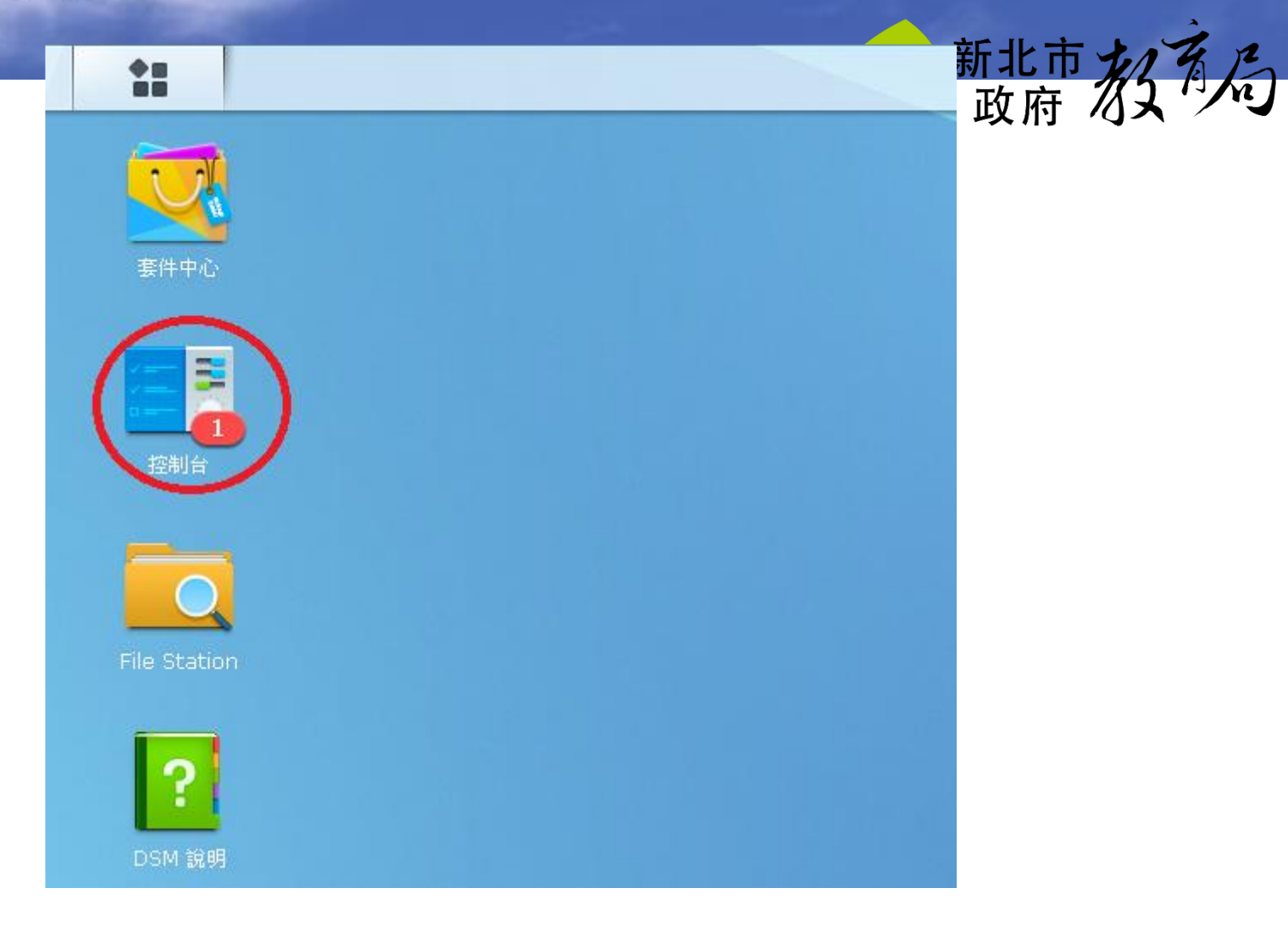

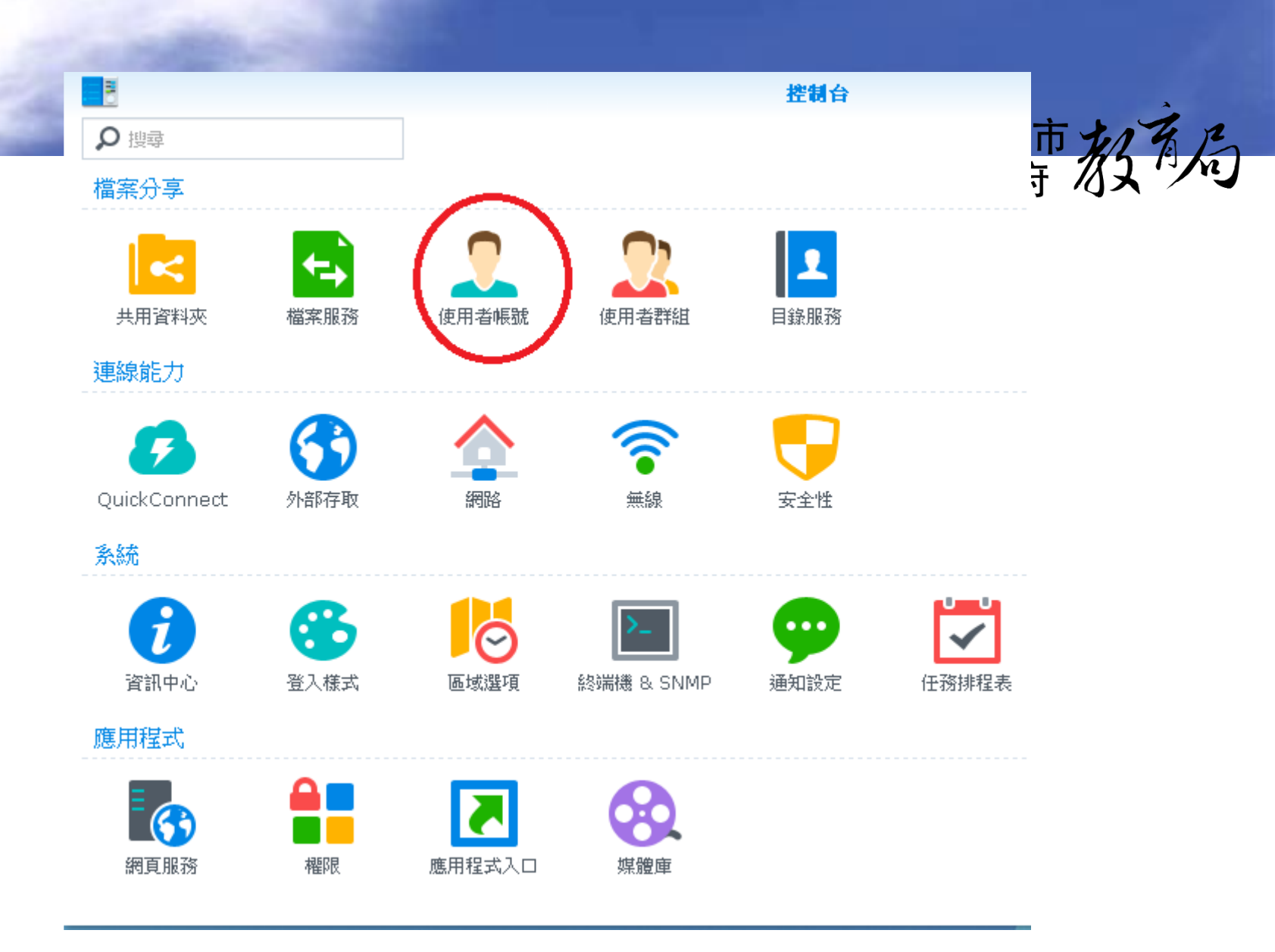

# 取消密碼強度設定

| 2             | 控制台                     |   |
|---------------|-------------------------|---|
| 合と接尋          | 使用者帳號 <b>進階設定</b>       | 7 |
| ∧ 檔案分享        | ∧ 密碼設定                  |   |
| < 共用資料夾       | 允許非管理員使用者在忘記密碼時透過電子郵件重設 |   |
| * 按安服教        |                         |   |
| ➡ 1面未加如形      | ✓ 在密碼中排除使用者名稱及描述        |   |
| ♀ 使用者帳號       | 包含混合大小寫                 |   |
|               | 包含數字                    |   |
| 2 使用者群組       | 包含特殊字元                  |   |
|               | ✓ 最短密碼長度 6              |   |
| Ⅰ 目錄服務        |                         |   |
| 連線能力          | ∧ 兩步驟驗證                 |   |
|               | 強制下列使用者啟動兩步驟驗證          |   |
| QuickConnect  | ● 管理者群組使用者              |   |
|               | 所有使用者                   |   |
| ▶ 217日17日1天日以 |                         |   |
| > 細敗          | ∧ 家目録                   |   |
|               |                         |   |
| 膏 無線          |                         |   |

8 ₽搜尋 合 へ 檔案分享 🛃 共用資料夾 ᅿ 檔案服務 👤 使用者帳號 🔔 使用者群組 Ⅰ 目錄服務 ヘ 連線能力 痑 QuickConnect 😚 外部存取 🛕 網路 🛜 無線

|                    | 控制台                 |              |
|--------------------|---------------------|--------------|
| 使用者 <b>帳號</b> 進階設定 |                     | 机子           |
| 新増 🗸 編輯 🕅除         |                     | <b>心</b> 又:> |
| 名稱                 | 描述                  | 電子垂          |
| admin              | System default user |              |
| guest              | Guest               |              |
| info               |                     |              |
| stu01              |                     |              |
|                    |                     |              |
|                    |                     |              |
|                    |                     |              |
|                    |                     |              |

12 In

K << 1

## 新增學生帳號(無密碼)

|             |       |      |      |    | ᆇᆡᅶᆂ | s it a |
|-------------|-------|------|------|----|------|--------|
|             |       |      | stu  | 01 | 新北市  | 75 Ala |
| 资訊 使用者群组 權限 | 空間配額  | 應用程式 | 速度限制 |    | 以们   |        |
| 名稱 *:       | stu01 |      |      |    |      |        |
| 描述:         |       |      |      |    |      |        |
| 電子郵件:       |       |      |      |    |      |        |
| 密碼:         |       |      |      |    |      |        |
| 確認密碼:       |       |      |      |    |      |        |
| 不允許此使用者修改密碼 |       |      |      |    |      |        |
| 停用此使用者帳號    |       |      |      |    |      |        |
| 💿 現在        |       |      |      |    |      |        |
| ● 到期於:      |       |      |      |    |      |        |
| * 欄位不允許空白   |       |      |      |    |      |        |
|             |       |      |      |    |      |        |

| 100.000        | and the second second second second second second second second second second second second second second second | <u> </u> |
|----------------|----------------------------------------------------------------------------------------------------|----------|
|                | stu01                                                                                                    |          |
| 資訊 使用者群组 櫂限    | 空間配額 應用程式 速度限制                                                                                                   |          |
| 群組名稱           | 群組說明                                                                                                    | 二 加入     |
| administrators | System default admin group                                                                                       |          |
| http           | System default group for Web services                                                                            |          |
| users          | System default group                                                                                             |          |

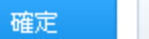

|                                          |                              |                  | stu01      |     |      |    |
|------------------------------------------|------------------------------|------------------|------------|-----|------|----|
|                                          |                              |                  |            |     |      |    |
| 資訊 使用者群组                                 | <b>檔限</b> 空間配額               | 應用程式 速度阿         | 長制         |     |      |    |
| <ul> <li>资訊 使用者群组</li> <li>名稱</li> </ul> | <b>檔限</b> 空間配額<br>預 <b>時</b> | 應用程式 速度P<br>群組權限 | 限制<br>✓ 唯讀 | 可讀寫 | 禁止存取 | 自訂 |

權限優先順序:禁止存取 > 可讀寫 > 唯讀

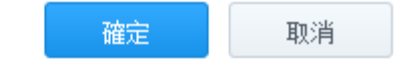

## 新增老師帳號(密碼teach2015)

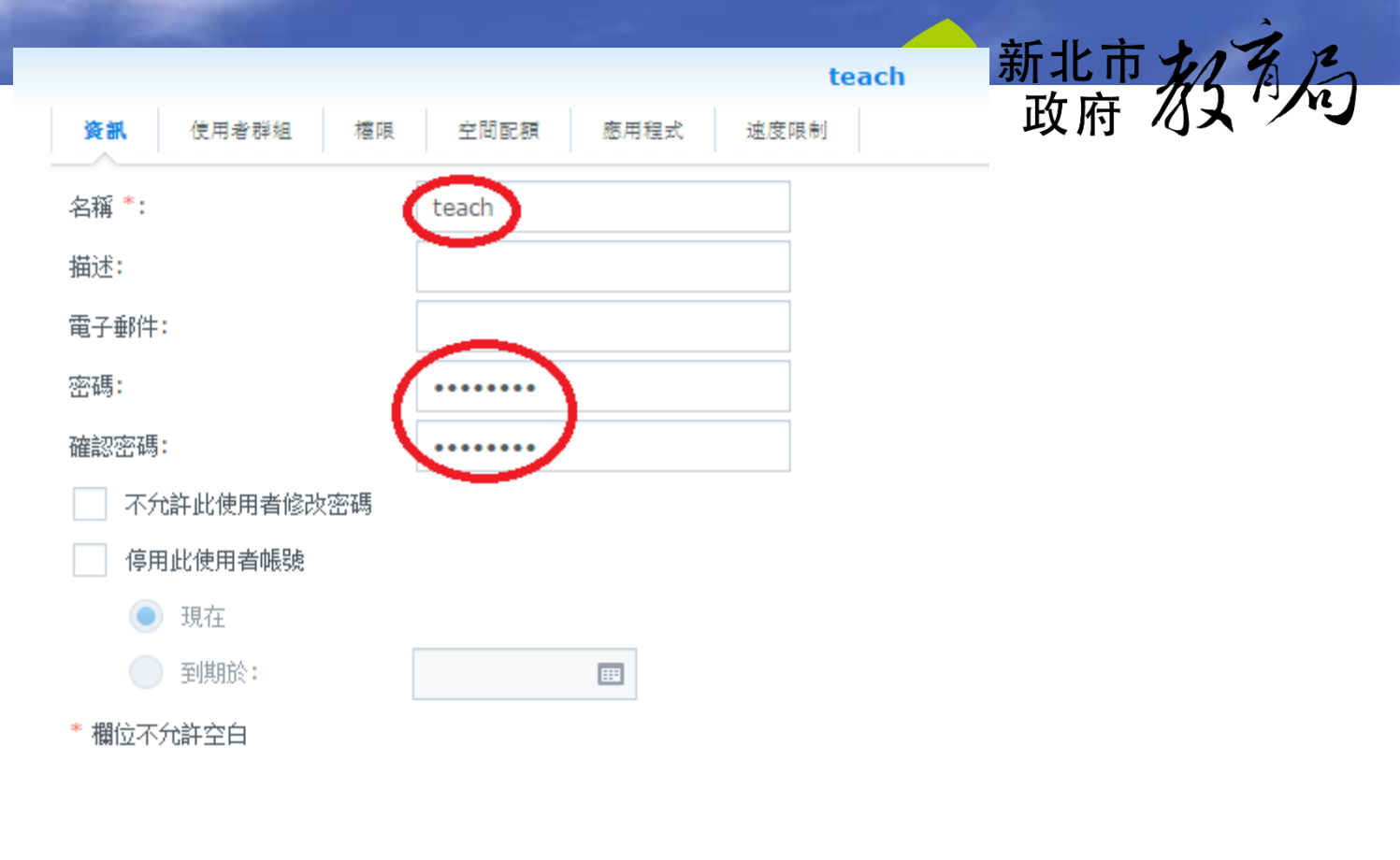

| 4.760          |                                       | A  |
|----------------|---------------------------------------|----|
|                | teach                                 |    |
| 資訊 使用者群组 權限    | 空間配額 應用程式 速度限制                        |    |
| 群組名稱           | 群組說明                                  | 加入 |
| administrators | System default admin group            |    |
| http           | System default group for Web services |    |
| users          | System default group                  |    |

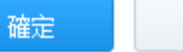
|          |                |         | teach |       |      |    |
|----------|----------------|---------|-------|-------|------|----|
| 资訊 使用者群组 | <b>權限</b> 空間配額 | 應用程式 速度 | 限制    |       |      |    |
| 名稱       | 預驗             | 群組權限    | 唯讀    | ✓ 可讀寫 | 禁止存取 | 自訂 |
|          |                |         |       |       |      |    |

權限優先順序:禁止存取 > 可讀寫 > 唯讀

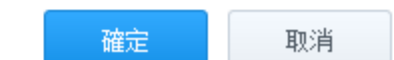

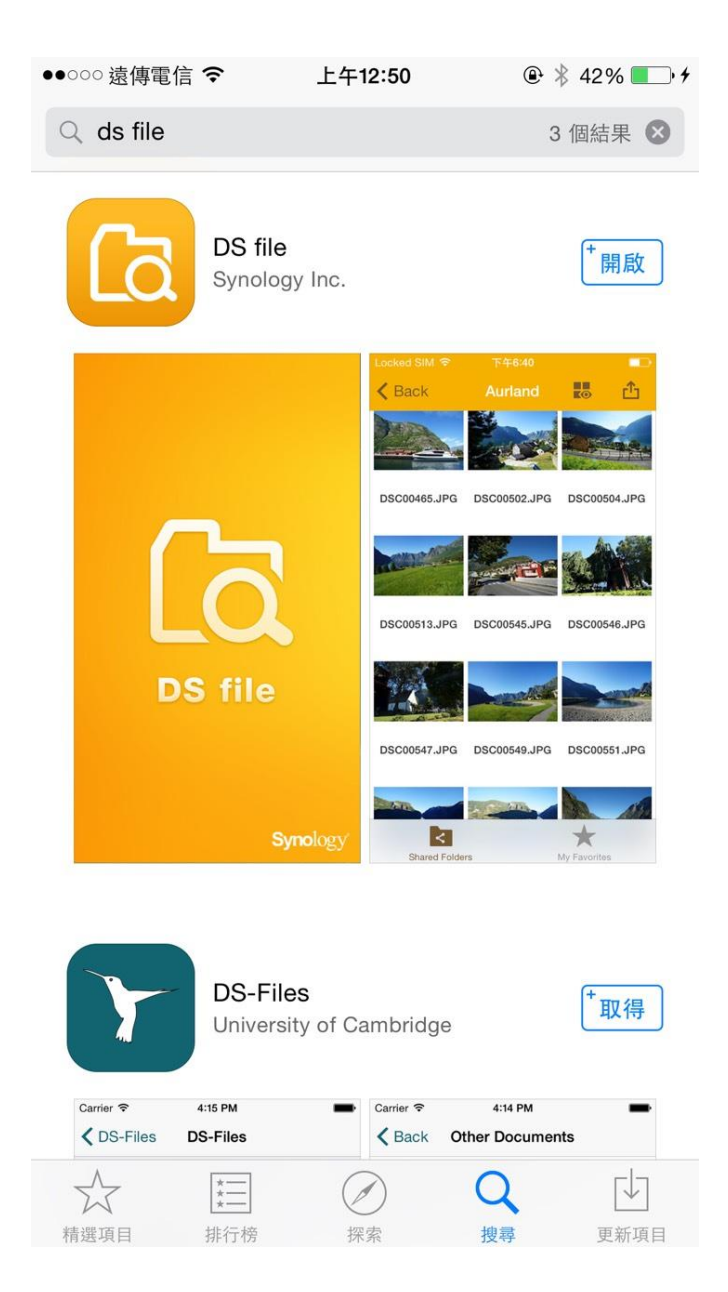

## 到APP下載ds file檔案

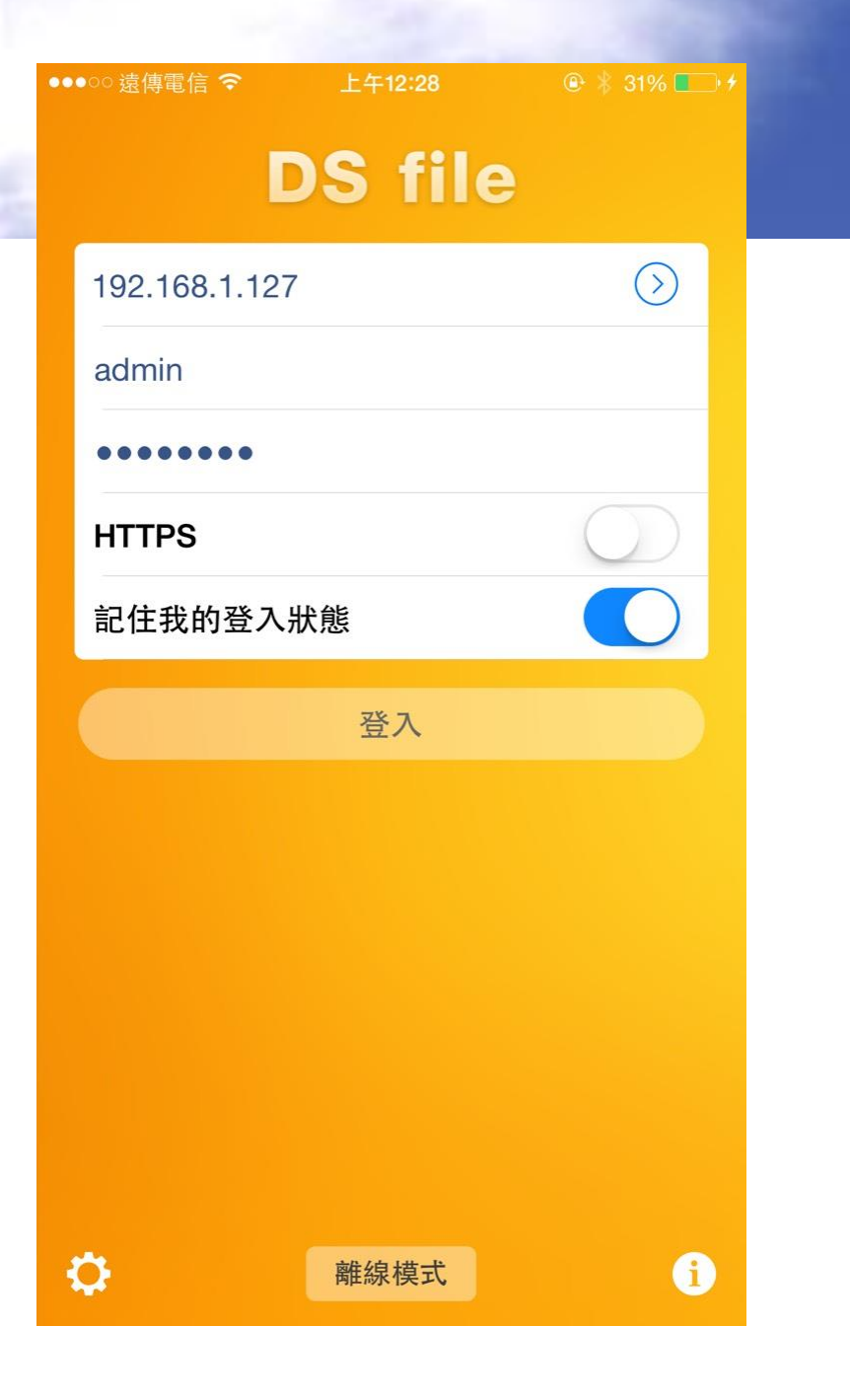

## 1.輸入IP位置 2.帳號:admin 3.!QAZ2wsx 4.登入

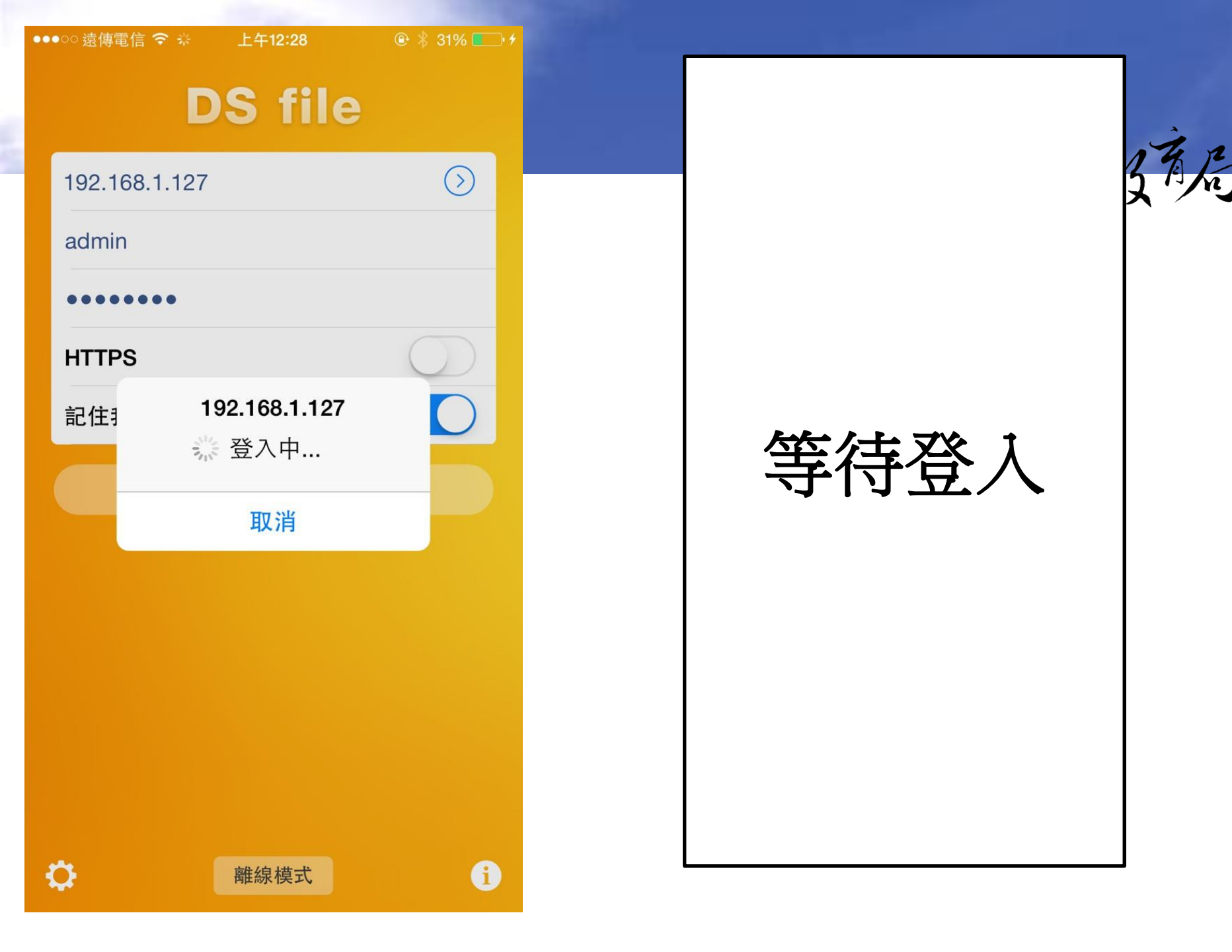

| •••••• 遠傳電信 夺 | 上午12:29     | @ 31          | % 💷 🐔 |
|---------------|-------------|---------------|-------|
|               | RackStation | Ko            | ப்    |
|               | ♡ 篩選        |               |       |
| 二 共用資         | 译料夾1        |               | >     |
|               |             |               |       |
|               |             |               |       |
|               |             |               |       |
|               |             |               |       |
|               |             |               |       |
|               |             |               |       |
|               |             |               |       |
|               |             |               |       |
|               |             |               |       |
|               |             |               |       |
| -             |             |               |       |
| ★用資料夾         |             | <b>大</b> 我的最爱 |       |

## 點選資料夾